## 【再配布可】

## あめぽんエボリューション PRO 機能説明書

※無料レポートスタンドへの登録を堅く禁じます!

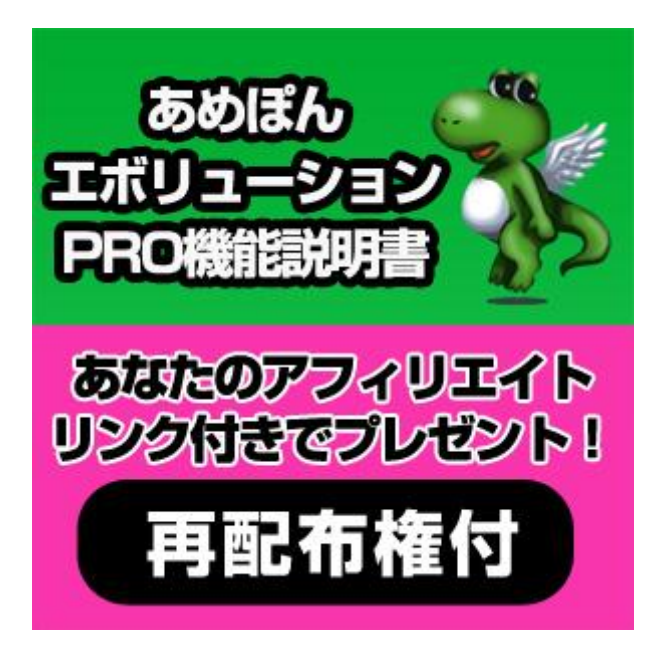

# 機能説明書

アメブロ総合サポーター

ケーツースタイル 代表 本田 和彦

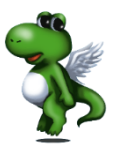

#### 【推奨環境】

このレポート上に書かれている URL はクリックできます。できない場合は最新の AdobeReader をダウンロードしてください。(無料) http://www.adobe.co.jp/products/acrobat/readstep2.html

【著作権について】 このレポートは著作権法で保護されている著作物です。 下記の点にご注意戴きご利用下さい。

このレポートの著作権は作成者に属します。

著作権者の許可なく、このレポートの全部又は一部をいかなる手段においても複製、転載、流用、 転売等することを禁じます。

このレポートの開封をもって下記の事項に同意したものとみなします。

このレポートは秘匿性が高いものであるため、著作権者の許可なく、この商材の全部又は一部を いかなる手段においても複製、転載、流用、転売等することを禁じます。

著作権等違反の行為を行った時、その他不法行為に該当する行為を行った時は、関係法規に基 づき損害賠償請求を行う等、民事・刑事を問わず法的手段による解決を行う場合があります。

このレポートに書かれた情報は、作成時点での著者の見解等です。著者は事前許可を得ずに誤 りの訂正、情報の最新化、見解の変更等を行う権利を有します。

このレポートの作成には万全を期しておりますが、万一誤り、不正確な情報等がありましても、著 者・パートナー等の業務提携者は、一切の責任を負わないことをご了承願います。

このレポートを利用することにより生じたいかなる結果につきましても、著者・パートナー等の業務提携者は、一切の責任を負わないことをご了承願います。

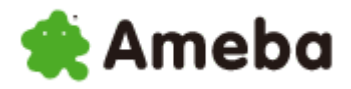

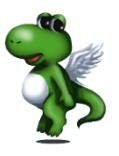

| はじめに                                                           | 4  |
|----------------------------------------------------------------|----|
| 第1章 あめぽんエボリューションを使う前に必要な設定                                     | 5  |
| 第2章 あめぽんエボリューション PRO 版の使用方法                                    | 7  |
| (1)あめぽんエボリューション PRO 版の機能概要                                     | 7  |
| (2) ライセンスの入力                                                   | 9  |
| (3)アメーバ ID の登録                                                 | 11 |
| (4)ログイン                                                        | 14 |
| (5)ツイッターID の登録                                                 | 16 |
| (6)楽天アフィリエイト ID の登録                                            | 19 |
| (7)記事投稿機能                                                      |    |
| ①記事                                                            |    |
| ②動画                                                            |    |
| ③その他                                                           |    |
| ④アフィリエイト                                                       |    |
| ⑤投稿                                                            |    |
| ⑥ヘッダー                                                          |    |
| ⑦ミドル                                                           |    |
| ⑧フッター                                                          |    |
| (8)ペタ機能                                                        |    |
| ①ID 抽出条件                                                       | 30 |
| ②ペタ条件                                                          |    |
| ③ペタ操作                                                          |    |
| ④スケジュール                                                        | 35 |
| (9)承認                                                          | 38 |
|                                                                |    |
| (11) グルっぽ                                                      | 40 |
| (12)なつを見る                                                      |    |
| (しつぶやく                                                         |    |
| ②なつを検索                                                         |    |
|                                                                |    |
| <ul> <li>(13) ノロノイール (ルーム) を見る</li> <li>(14) ゴログを見る</li> </ul> |    |
| (14)ノロンを見る                                                     |    |
| (1 5 アメンハー中詞                                                   |    |

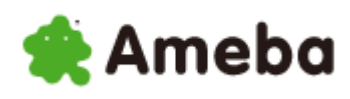

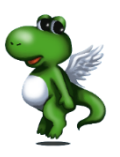

| ①アメンバー申請                 | 50 |
|--------------------------|----|
| ②承認した人                   | 51 |
| ③承認してくれた人                | 51 |
| (17)ブラウザ                 | 52 |
| ①お気に入りに追加                | 53 |
| ②ブラックリストに追加              | 53 |
| 第3章 その他の機能               | 55 |
| (1) 「表示」内のその他機能          | 55 |
| ①キーワード履歴                 | 56 |
| ②ペタ履歴                    | 56 |
| ③ペタキーワード履歴               | 56 |
| (2)「ヘルプ」内のその他機能          | 57 |
| ①お知らせ                    | 58 |
| ②バージョン情報                 | 58 |
| (3)終了                    | 59 |
| あめぽんエボリューション PRO ご購入ついて  | 61 |
| ケーツースタイル アメブロ関連のサービスのご紹介 |    |

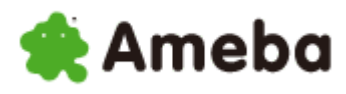

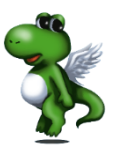

### はじめに

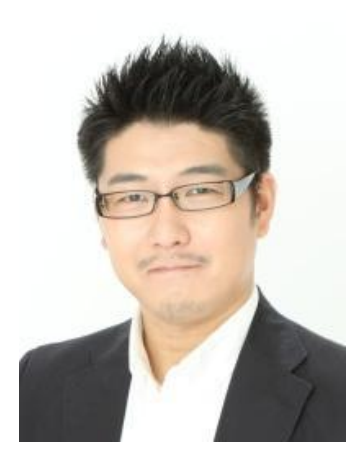

こんにちは^^

あめぽんエボリューション販売者の本田です。

この度は、あめぽんエボリューションにご興味をお持ちいただき、 本当にありがとうございます。

このあめぽんエボリューションは、 あなたのアメブロでのアクセスアップに、 かなりお役に立てるツールだと確信しております

あめぽんエボリューションの最大の特徴は、

- 1、記事自動投稿機能
- 2、自動ペタ機能
- 3、半自動アメンバー申請機能

の3つの機能です。

アメブロでアクセスアップするために、最適な機能が3つ付いております。

簡単ではございますが、あめぽんエボリューションで主にどんなことができるのか?

この機能説明書を読んでいただければ、お分かりいただけると思います。

それでは、次章よりあめぽんエボリューションの使い方をご説明します。

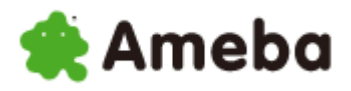

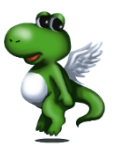

### 第1章 あめぽんエボリューションを使う前に必要な設定

あめぽんを動かす時に必ず必要な設定がありますので、 最初に設定をしておきましょう。

| 🌲 Ameba                            |                                             | Pメブロ総合サポータ                         |          | 花粉を<br>っつけるに<br>ckl Checkl Checkl G                                |                                                   |
|------------------------------------|---------------------------------------------|------------------------------------|----------|--------------------------------------------------------------------|---------------------------------------------------|
| ≪⇒ クイックリンク                         |                                             | 😰 アメブロ総合                           | サポーター 本田 | 和彦さんの登録情報                                                          | 街 ログアウト 🔃 ヘルプ                                     |
| 💿 🔓 マイページ 🦳 🍡 プロ                   | グを書く ♪ ブログネタ                                | →プロフィール                            | ・グルっ     | まの管理                                                               | その他▼                                              |
| アメブロ総合サポーター 本田<br>和彦さん 職定          | <b>お知らせ 【</b> ビグ】2月2日のメンテナンン<br>バレンタインにマカロン | スについて<br>ケーキデザインはいかが??             | [1月28日]  | <b>自分の公開ベージ</b><br>ブロフィールを見<br>なうを見る                               | .る  ブログを見る                                        |
| (72件)<br>図 メッセージ                   | (僕と妻の1778の物語 話題のなう: 次世代PSP KAR              | マンジン (アメブロ相<br>RA サッカーアジア杯 GANTZ   | <u> </u> | 本日のお楽しみ                                                            | NE <sup>m</sup> 1                                 |
|                                    | 🏚 チェックリスト 🛛 📳                               | ケータイで更新情報をチェック!                    | [設定] 🕂   | クリックで                                                              | ☆★クリックでアメ<br>G★☆<br>これでも金えよカツ井が                   |
|                                    | 🕞 コメントした記事の更新情報                             |                                    | ÷        |                                                                    | アメでかえちゃう★                                         |
| 新しいアプリケーションが間もなく販<br>売を開始いたします。その… | 🙈 グルっぽの掲示板                                  |                                    | ÷        | アメーバニュース                                                           | . 🗆                                               |
| なうを投稿する 🕄                          | 🔊 アメブロ以外のお気に入り                              | [登録                                | [* 削除] 😑 | ▶食事デートで本                                                           | 性を見抜く                                             |
| 🐨 今日の抽選ポチっとクリック!                   | アメブロ以外のブログの<br>普段チェックしているブログ                | の更新情報をお知らせします。<br>でお気に入り登録してみましょう! |          | <ul> <li>・「恋愛対象」外を</li> <li>・山田孝之が舞台</li> <li>・「サルまね」問題</li> </ul> | 御きになる時<br>計挨拶で重い話<br>■ 英国で大公 ト                    |
| アメーバビグ                             | ( <del>,</del>                              |                                    |          | ・モデル山本優希                                                           | 』 英国で大阪王<br>訪第1子を出産 ☎ № <b>■</b> ■                |
| <b>* Pig</b> g アメーバビグ              | あけましておめでとう                                  | 大変!!この料理簡単す                        |          | <ul> <li>「紗栄子へア」に</li> <li>マンガ実写化で</li> <li>益若の息子は緒</li> </ul>     | ついて回答<br>世界進出へ<br>乾頼はるか似 <b>幽 w<sup>ew!</sup></b> |
| ・ 刑ドラの定番!●●井                       | オフィシャルブログ移                                  | -ハッピース-ハッピー                        |          |                                                                    |                                                   |
| ● お部屋に行く し今日のきたよ                   | 人気・おすすぬ                                     | )のブログはこちら >>                       |          | 芸能人・有名人つ                                                           | <i>ד</i> םיז –                                    |

まず、アメブロにログインして、マイページから「ブログを書く」をクリックして下さい。

| 🌪 Ameb                                   | a                            |             | 日<br>日<br>日<br>日<br>日<br>日<br>日<br>日<br>日<br>日<br>日<br>日<br>日 |                    | に)今こそチャンス!夏口<br>両ワキ脱毛★満足するま<br>まで≫ なんと980円!新 | <u>向けて始めよう</u><br>で何度でもOK♪<br>締め切り間近 |
|------------------------------------------|------------------------------|-------------|---------------------------------------------------------------|--------------------|----------------------------------------------|--------------------------------------|
| ◎⇒ クイックリンク                               |                              |             |                                                               | 2                  | ameblo-supportさんの登録情報                        | 報 📢 ログアウト 🗵 ヘルフ                      |
| ▶マイページ                                   | 🔮 ブログを書く                     | ● ブログ:      | キター・プロ:                                                       | マイール トク            | ブルっぽの管理 🏹                                    | その他 ▼                                |
| アメブロを書く                                  | 読者とコメント                      | デザインの変更     | サイドバーの設定                                                      | アメブロの設定            |                                              |                                      |
| ▶記事を書く →記事(                              | り編集 ▶画像フォルダ ▶                | テーマの編集 )メッセ | zージボード                                                        |                    | <b>自分の公開ベージ</b><br>プロフィールを見                  | 23   ブログを見る                          |
|                                          |                              |             |                                                               |                    | - 2011年<br>ブログも                              | はうさぎ年♪<br>5早速衣替え!!                   |
| <b>お知らせ</b><br>■■■バレンタインにマ<br>■■■☆私の名前は0 | カロンケーキはいかが?<br>)VE☆ブログを飾ってね♪ |             |                                                               | [1月26日]<br>[1月21日] | うさぎ年にビッタ<br>サンリオテザイン<br>登場!                  |                                      |

次に「アメブロの設定」をクリックして下さい。

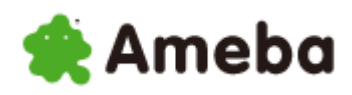

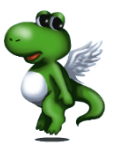

| Ameba        | <ul> <li>ご 花粉症に!アレルギー<br/>飲んで効く、スカイナ</li> </ul>                                                                                                    |                                                                                                    |
|--------------|----------------------------------------------------------------------------------------------------|----------------------------------------------------------------------------------------------------|
| パックリンク       |                                                                                                    | amebio-supportさんの登録情報 🌗 ログアウト 💽 ヘル                                                                                                    |
| アメブロを書く      |                                                                                                    | クルうはの管理 その他 ●                                                                                                    |
| アメブロの基本設定 ।  | ランキング・ジャンル ▶メール投稿の設定 ▶PINGの送信先設定 ▶編集メンバー                                                                                                    | 自分の公開ページ<br>ブロフィールを見る   ブログを見る                                                                                                    |
| ブログの表示設定     |                                                                                                    | 2011年はうさぎ年♪<br>ブログも早速衣替え!!                                                                                                    |
| タイトル         | アメプロ総合サポート ケーツースタイル<br>※全角64文字・半角128文字以内                                                                                                    | うさぎ年にビッタリの<br>サンリオデザインが<br>登場!                                                                                                    |
| 意見日月         | アメブロ カスタマイズ トッブバナー 制作 デザイン アクセスアップ<br>使い方 マニュアル                                                                                                    | ● Semiloco<br>読 ランキングとアクセス解析                                                                                                    |
|              | ※全角128文字·半角256文字以内                                                                                                    | ○ ブログネタ<br>[クチコミンながり]                                                                                                    |
| ブログ記事の表示数    | 1 • 件                                                                                                    | 今配信中のネタはコチラ!                                                                                                    |
| 日付の表示方法      | 2004年09月16日(木) 🗸                                                                                                    | プログネター覧を見る 🛢                                                                                                    |
| 投稿者の表示       | 表示しない・                                                                                                    | 「恋愛対象」外を好きになる時 <sup>№</sup> <sup>№</sup> |
| 記事投稿画面(エディタ( | )設定)                                                                                                    | とんな顔が見たい弾翅武将112 <sub>14単い</sub><br>「サルまね」問題英国で大炎上<br>飲みった嫌われる発生が行動                                                                                                    |
| 記事投稿画面       | <ul> <li>         「標準エディタ         「タグ編集エディタ (YouTubeなどが貼り付けられます。)         </li> <li>         Safari1.3以上をお使いの方は、タグ編集エディタのみご利用いただけます。<br/>推奨環境についてはこちら         </li> </ul> | AAPS UNWAR (20193743173)<br>AKB大島、下着みえるsexy衣装 <sub>の</sub><br>モデル、削ここり見つかる<br>「紗栄子へアルこついて回答<br>野王 前本交前に振えられる                                                                                                    |

アメブロの基本設定画面が表示されますので、

その中に「記事投稿画面(エディタの設定)」という部分があります。

記事投稿画面(エディタの設定)

● タグ編集エディタ (YouTubeなどが貼り付けられます。) 🔘 標準エディタ ■ Safari1.3以上をお使いの方は、タグ編集エディタのみご利用いただけます。 記事投稿画面 推奨環境についてはこちら

この部分は、初期設定では、標準エディタに設定されていますので、 上記画像で、赤枠で囲まれている「<mark>タグ編集エディタ</mark>」に変更してください。

変更したら、一番下の「保存」ボタンをクリックして下さい。

以上で、あめぽんエボリューションを利用する際に必要な設定は完了です。

また、アメブロペタ返しツールを使用するためには、 以下のソフトをダウンロードしてインストールする必要があります。

Microsoft .NET Framework 3.5

⇒ <u>ここをクリックして、ダウンロードしてください。</u>

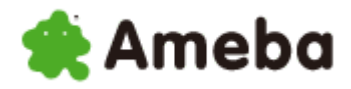

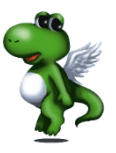

### 第2章 あめぽんエボリューション PRO 版の使用方法

### (1) あめぽんエボリューション PRO 版の機能概要

| south Apro (2) (3)                                                 |                                                                          |                             |                                             |                 | - • ×    |
|--------------------------------------------------------------------|--------------------------------------------------------------------------|-----------------------------|---------------------------------------------|-----------------|----------|
|                                                                    | √レプ(H)                                                                   |                             |                                             |                 |          |
| 🎴 ログイン   ログイン(アメブロ総合サ                                              | ナポーター (9) (10)                                                           | (1) $(1)$                   | (13)                                        | (14)            | (15)     |
| 記事投稿 ペタ アメー/                                                       | バ承認 アメフロ管理画面 グルっぽ                                                        | なうを見る プロフ-                  | ・ール ブログを見る                                  | アメンバー申請         | ブラウザ     |
| ra <u>6</u> 78                                                     | 動画                                                                       | その他                         | 771                                         | Սエイト            | 投稿       |
| ◎ Yahoo!ニュース ○ Yahoo!ランキング                                         | 🍈 手動入力 📄 動画を入れる                                                          | ST PHER                     | ーワードを含める 📃 導                                | ミ天アフィリエイトを使う    | カテゴリ     |
| キーワード                                                              | <ul> <li>▼          <ul> <li>● 自動検索</li> <li>● 手修</li> </ul> </li> </ul> | 動検索 📄 なうにつぶや                | (65                                         | ドーワード           | <b></b>  |
|                                                                    | 個別キーワード                                                                  | 🔲 ツイッター(c                   | )がた(                                        |                 | 投稿間隔     |
|                                                                    | 動画サイズ の大 @                                                               | 中 の 小 ツイッターID               | LE                                          |                 | 10 🚔 分 🔻 |
|                                                                    |                                                                          |                             | ▼ 118                                       |                 |          |
|                                                                    |                                                                          |                             | 11 F                                        |                 | ~ 投稿スタート |
| st. valentine's Day<br>Ameba<br>প্রি বন্দ্রাচ্য<br>কি বন্দ – হা 70 | グを書く ・ プログネタ                                                             |                             | ◆ Pigg アメ<br>うつくりに<br>き合サポーター本田 和<br>・ グルっほ | 記事投稿<br>投稿日時 (* | †å       |
| アメブロ総合サポーター 本田<br>和彦さん (設定)                                        | 65205で 【フロク】新たし、リラックマの<br>明日はパレンタインダ                                     | フフロクテサインか<br>rあの人にプレゼントを贈ろ♪ | [2月10日]                                     |                 |          |
| (71件)                                                              |                                                                          |                             |                                             |                 |          |
|                                                                    |                                                                          | ラフトフトーリー GANT2 毎日           | 口検索                                         |                 |          |
|                                                                    | キェックリスト                                                                  |                             | [設定] 😑                                      |                 |          |
|                                                                    | 擧 みーちゃんママは♪朝から♪                                                          | ☆人見知りみーちゃんの…                | [15分前]                                      |                 |          |
| <b>最新のなう</b> [23時間前]                                               | 🗳 20110213.02                                                            | * Cheri                     | [15分前]                                      |                 |          |
| ランニングで膝を痛めました^^;今日                                                 | 🗳 試作。                                                                    | *∗ my life                  | [20分前]                                      |                 |          |
| でちょうど1週間ですね                                                        | 🗱 🕅 Happyoasis M                                                         | 最強の歩くパワースポッ                 | [20分前]                                      |                 |          |
| なつを投稿する 🖬                                                          | 🍣 氷のフラワースイーツDec                                                          | Rosyのデコブログ                  | [25分前]                                      |                 |          |
|                                                                    | im                                                                       |                             | E E                                         |                 |          |
|                                                                    |                                                                          |                             |                                             |                 | .:       |

① ファイル

ログインアカウントの切り替え、ツールの終了ができます。

2 表示

スケジュールの管理や、キーワード履歴、ペタ履歴、ペタキーワード履歴を見ることができま す。

③ 設定

記事投稿時の自由欄の設定、楽天アフィリエイト ID の設定、ツイッターID 管理、 アメーバ ID 管理、お気に入り・ブラックリストの管理、グルっぽ情報の管理ができます。

④ ヘルプ

ライセンスを入力したり、お知らせ、バージョン情報を見ることができます。

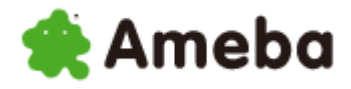

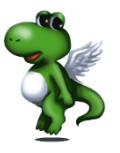

⑤ ログイン

アメーバへのログインやログインアカウントの切り替えを行うことができます。

- ⑥ 記事投稿 記事を自動投稿したり、手動で投稿したりすることができます。
- ⑦ ペタ 自動でペタさせることができます
- ⑧ 承認 アメンバー申請が来ているとき、自動で承認することができます。
- ⑦ アメブロ管理画面アメブロの管理画面を見ることができます。
- 10 グルっぽ

グルっぽ画面の閲覧、ツールへのグルっぽ情報の登録ができます。

⑪ なうを見る

なうの閲覧、なうのフォロー、なうのつぶやきをすることができます。

12 ルームを見る

ルームを閲覧することができます。

- ブログを見る
   ブログを閲覧することができます。
- アメンバー申請
   半自動でのアメンバー申請、承認した人、承認してくれた人の閲覧ができます。
- 15 ブラウザ

ネットの閲覧、アメブロのお気に入り・ブラックリストへの追加を行うことができます。

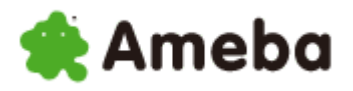

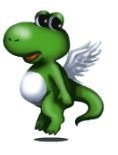

### (2) ライセンスの入力

あめぽんを利用するためには、 まず専用のパスワードを入力する必要があります。

#### それがライセンスコードです。

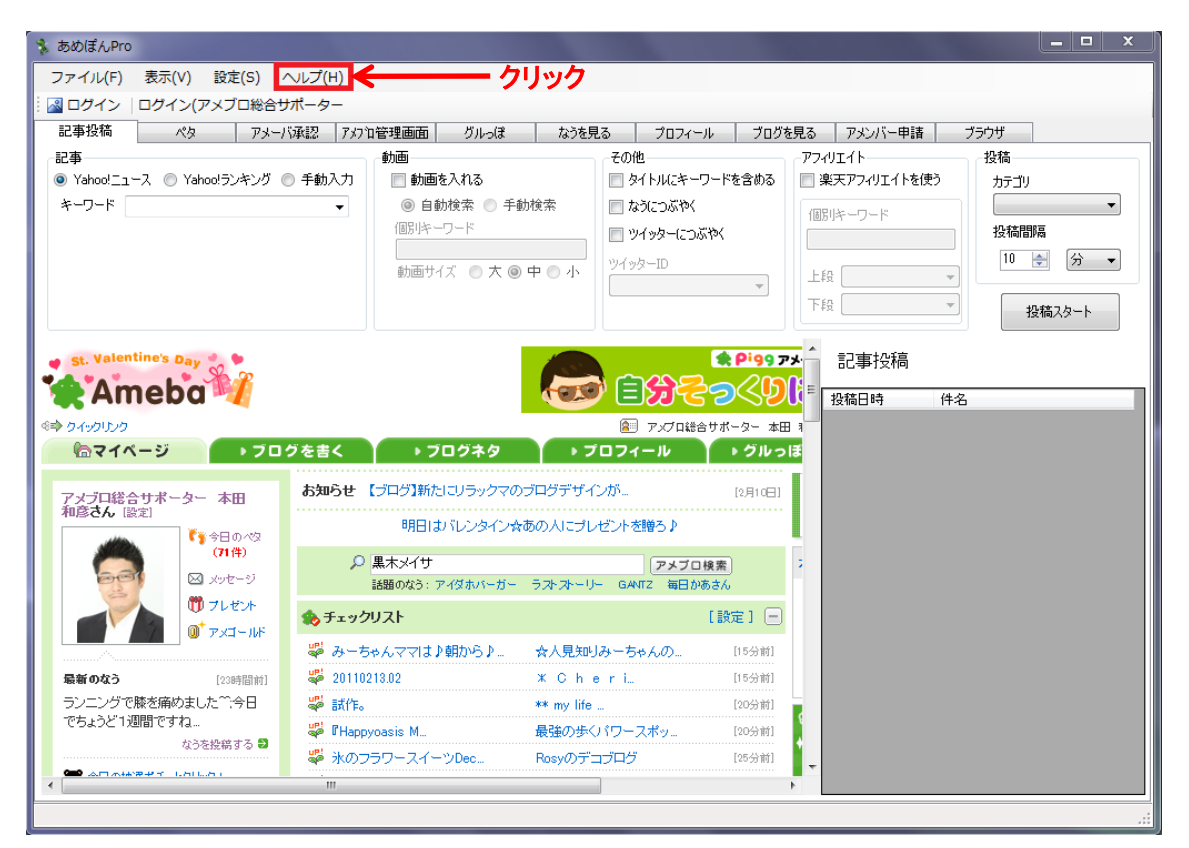

管理画面左上部の「ヘルプ」をクリックして下さい。

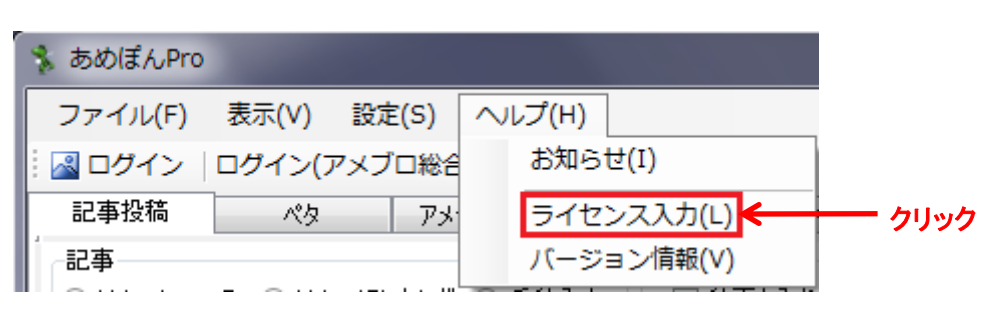

その中にある「ライセンス入力」をクリックして下さい。

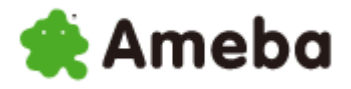

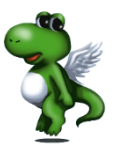

| <ul> <li>ライセンス入力</li> </ul> | ラ・     |
|-----------------------------|--------|
| ライセンスコード                    | ラ・     |
|                             | ג      |
| クリック> OK キャンセル              | ۲<br>( |
|                             |        |

ライセンス入力窓が立ち上がりますので、 ライセンスコードを入力して下さい。

入力したら、 「OK」ボタンをクリックして下さい。

これでライセンスコードが有効となり、あめぽんを使用できるようになります。

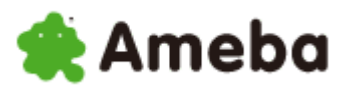

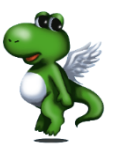

### (3)アメーバ ID の登録

| アメーバID設定                 | X                        | 📄 あめぽん |
|--------------------------|--------------------------|--------|
| アメーバID一覧                 |                          | 左の画像   |
| ニックネーム                   | アメーパロ                    | 初めにこ   |
|                          |                          | まず「追り  |
|                          | 毎年 クリック                  | 7      |
| 記動時にログイン選択<br>記動時に以下のIDで | 沢画面を表示する<br>*ログインする<br>・ |        |
| ОК                       | キャンセル                    |        |

あめぽんを初めて起動すると、 左の画像のような画面が表示されます。 初めにここでアメーバ ID の登録を行います。 まず「追加」ボタンをクリックしてください。

そうすると、アメーバ ID 追加窓が立ち上がりますので、

|                   | ① ニックネーム              |
|-------------------|-----------------------|
|                   | アメブロで使っているニックネームでも、   |
| 1                 | まったく別のニックネームでも構いません。  |
| 2 <b>7</b> メーバID  | あなたの管理しやすいものを入力して下さい。 |
| 3 KJ-K            | ② アメーバID              |
| 📄 パスワードを表示する      | アメーバロを入力して下さい。        |
| ОК <b>+</b> +>>セル |                       |
|                   |                       |
| L <sub>クリック</sub> | テノーバッパスワートを入力して下さい。   |

※パスワードを表示するにチェックを入れると、パスワードを見えるようにできます。

全て入力したら、「OK」ボタンをクリックしてください。

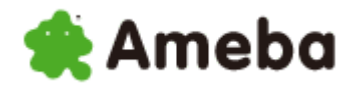

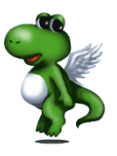

| アメーバID設定<br>アメーバID一覧       |                        |
|----------------------------|------------------------|
| ニックネーム                     | アメーバID                 |
| アメプロ総合サポーター                | ameblo-support         |
| 道加 編                       | ii集 削除<br>画面を表示する      |
| □ 起動時に以下のIDで□<br>アメブロ総合サポー | 1 <b>グインする</b><br>ター ー |
| ОК                         | → キャンセル<br>クリレック       |

そうすると、

左のようにアメーバ ID が追加されます。

また、赤枠で囲まれている部分でツールを起動した時 のログインの方法を選択することができます。

起動のたびにログインするアカウントを選択したい場合は、「起動時にログイン選択画面を表示する」にチェックを入れてください。

起動の時、選択したアカウントで自動的にログインしたい場合は、「起動時に以下の ID でログインする」に チェックを入れて、ログインする IDを選択して下さい。

どちらにもチェックを入れない場合は、 ツール起動後にご自分でログイン選択画面を表示させ、 ログインしたいアカウントを選択する必要があります。

これで、アメーバ ID の登録は完了です。

あとは「OK」ボタンをクリックすれば、管理画面が立ち上がります。

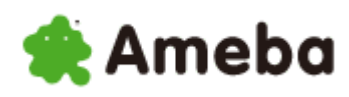

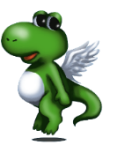

また、この画面ではアメーバ ID の編集と削除をすることができます。

| アメーバID設定                   |                          |
|----------------------------|--------------------------|
| アメーバID一覧                   | 「編集」ボタンをクリックすると、<br>     |
| ニックネーム アメーバID              |                          |
| アメプロ総合サポーター ameblo-support | 選択されている状態になっているアカウントの    |
|                            |                          |
| ユーニー 選択されている状態             | ニックネーム、アメーバ ID、パスワードを    |
|                            | 変更できます。                  |
| 道加 編集 クリック                 |                          |
| 📄 起動時にログイン選択画面を表示する        |                          |
| 📄 起動時に以下のIDでログインする         |                          |
| アメブロ総合サポーター                |                          |
| 0K +++>/+//                |                          |
|                            |                          |
| アメーバID                     | 変更したい項目の編集が完了したら、        |
| ニックネーム アメプロ総合サポーター         |                          |
| アメーバID ameblo-support      | 「OK」ボタンをクリックしてください。      |
| パスワード                      |                          |
| □ パスワードを表示する               |                          |
| ок 🗲 😽 クリック                |                          |
|                            |                          |
| アメーバID設定                   |                          |
| アメーバID一覧                   | また、ID が選択されている状態で、       |
| ニックネーム アメーバID              |                          |
| アメブロ総合サポーター ameblo-support | 「削除」ボタンをクリックすると、         |
|                            |                          |
| 選択されている状態                  | その ID を削除することができます。      |
|                            |                          |
| 追加    編集                   | うっかり削除ボタンを押してしまうと、       |
| □ 記動時にログイン選択画面を表示する        |                          |
| 記載時に以下のIDでログインする           | アカウントが消えてしまうので気を付けてください。 |
| アメプロ総合サポータークリック            |                          |
|                            |                          |
| OK ++>セル                   |                          |

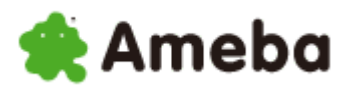

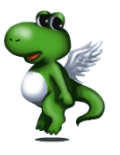

(4) ログイン

| 🐒 ಹುರ್ಯೆನಿPro                                    |                                                                      | THE DOCUMENT AND                                              |                             |            |
|--------------------------------------------------|----------------------------------------------------------------------|---------------------------------------------------------------|-----------------------------|------------|
| ファイル(F) 表示(V) 設定(S) ヘルプ(H)                       |                                                                      |                                                               |                             |            |
| 📓 ログイン 🧲 クリ                                      | ック                                                                   |                                                               |                             |            |
| 記事投稿 ペタ アメーバ承認 アメフ                               | 1管理画面 グルっぽ なう                                                        | を見る プロフィール ブログ                                                | を見る アメンバー申請                 | ブラウザ       |
| 記事<br>④ Yahoo!ニュース ③ Yahoo!ランキング ③ 手動入力<br>キーワード | 動画<br>● 動画を入れる<br>● 自動検索 ● 手動検索<br>個別ドーワード<br>■<br>動画サイズ ● 大 ● 中 ● 小 | その他<br>タイトルにキーワードを含める<br>たろにつぶやく<br>ツイッターにつぶやく<br>ツイッターロ<br>マ | - アフィリエイト<br>□ 楽天アフィリエイトを使う | 投稿<br>カテゴリ |

アメーバ ID の登録が終わると、上の画像と同じ画面が表示されます。

アメブロへのログイン方法を選択していても、 初回だけ自動ログインとログイン選択画面が表示されないので、 最初はご自分でログインする必要があります。

アメブロヘログインするためには、

ツール管理画面の左上にある「ログイン」ボタンをクリックします。

| アメーバログイン      |
|---------------|
| ニックネーム        |
| アメブロ総合サポーター 👻 |
| <u> </u>      |

そうすると、ログイン選択画面が表示されるので、 赤枠の部分でログインアカウントを選択して下さい。

アカウントを選択したら、 「ログイン」ボタンをクリックして下さい。

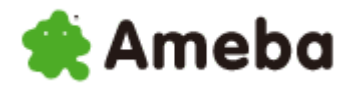

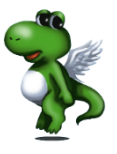

| あめぽんPro                                                     | A 11 - 7/11)                          | ALC: NO.                                           |                                                                                              |                                              |
|-------------------------------------------------------------|---------------------------------------|----------------------------------------------------|----------------------------------------------------------------------------------------------|----------------------------------------------|
| ファイル(F) 衣小(V) 設止(3) /                                       | · √レノ(H)<br>+ポーター                     |                                                    |                                                                                              |                                              |
| ■ ロジイン ロジイン(アメンロ総合シ<br>記事投稿 ペカ マメーノ                         |                                       | からを目ろ プロフィール                                       | ブロガを目え ママンバー由誌                                                                               | ガラウザ                                         |
| 記事<br>④ Yahoo!ニュース ① Yahoo!ランキング 《<br>キーワード                 |                                       |                                                    | アフィリエイト           第2パリエイト           第天アフィリエイトを使う           個別ドーワード           上段           下段 | 投稿<br>カテゴリ<br>本田からのご狭拶 ▼<br>投稿間隔<br>10 ● 分 ▼ |
| st. Valentine's Day<br>Ameba<br>⇒ 04:0000<br>⋒マイページ<br>> フロ | グを書く > フログネタ                          | Comparison (1) (1) (1) (1) (1) (1) (1) (1) (1) (1) | 17:1/2のありず<br>ウンる美胆<br>第入で5007<br>・ター本田 3<br>クルっぽ                                            | 4名                                           |
| アメブロ総合サポーター本田<br>和彦さん [設定]                                  |                                       | -FL                                                |                                                                                              |                                              |
| (72件)                                                       | #0C)k                                 |                                                    |                                                                                              |                                              |
| S xyt-9                                                     | ▶ けいおん                                | アメプロ検索                                             | 2                                                                                            |                                              |
| 1 7LEX                                                      | ************************************* | (1) (1) (1) (1) (1) (1) (1) (1) (1) (1)            |                                                                                              |                                              |
|                                                             | 🖑 快晴                                  | 減らない銀行口座を作っ… [                                     | 15分前]                                                                                        |                                              |
| <b>最新のなう</b> [23時間前]                                        | 擧 ಟ್ ಜನಿ                              | 嵐溺愛☆DIARY [                                        | 25分前]                                                                                        |                                              |
| ランニングで膝を痛めました^^今日                                           | ❣ 筋肉痛・・・                              | 名古屋市守山区のエステ [                                      | 30分前]                                                                                        |                                              |
| でちょうど1週間ですね                                                 | 🚏 ★ブレゼンの極意【冒頭、ま                       | ●プレゼンテーション& [                                      | 30分前]                                                                                        |                                              |
| 100を経営する 副                                                  | 「「「「」」」」」は「「「「」」」」                    | 怒力をやめれば 確実に 「                                      | 30分前1                                                                                        |                                              |
| 4.7.CIX#73'5'                                               | ≪ スッキリ状態のコン。                          | 557 J.C. (FW)/EUGK, VEDROCH                        | <b>T</b>                                                                                     |                                              |

そうすると、上の画像のようにログインされます。

上記の方法と同じ方法でログインアカウントの切り替えも行うことができます。

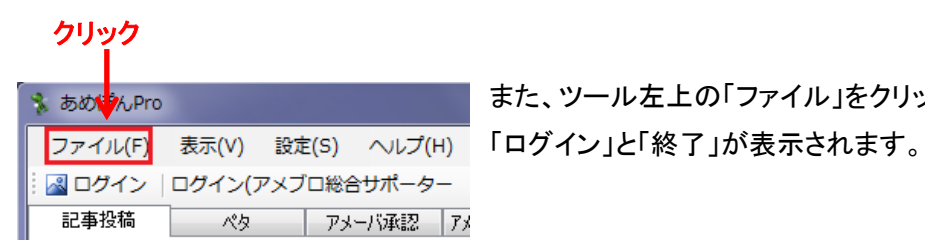

また、ツール左上の「ファイル」をクリックすると、

| 🔧 あめぽんPro   | 100      |       | 100     |
|-------------|----------|-------|---------|
| ファイル(F)     | 表示(V)    | 設定(S) | へレプ(H)  |
| ログイン        | (I)      | メブロ総合 | シサポーター  |
| 終了(分)       |          | דע 📃  | 一八承認 アメ |
| ·           |          | _     |         |
| ا<br>بىرالط | <b>h</b> |       |         |

ここの「ログイン」をクリックすることでも、 アカウントへのログインやアカウントの切り替えを 行うことができます。

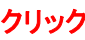

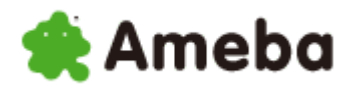

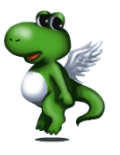

### (5) ツイッターID の登録

あめぽんエボリューションでは、 このツールを使用して記事投稿した時やなうをつぶやいた時に、 記事が投稿されたことやなうのつぶやきをツイッターにも 自動でつぶやかせる設定をすることができます。

そして、その設定を行うためには、ツイッターアカウントの登録が必要になります。

ここでは、その登録方法をご説明します。

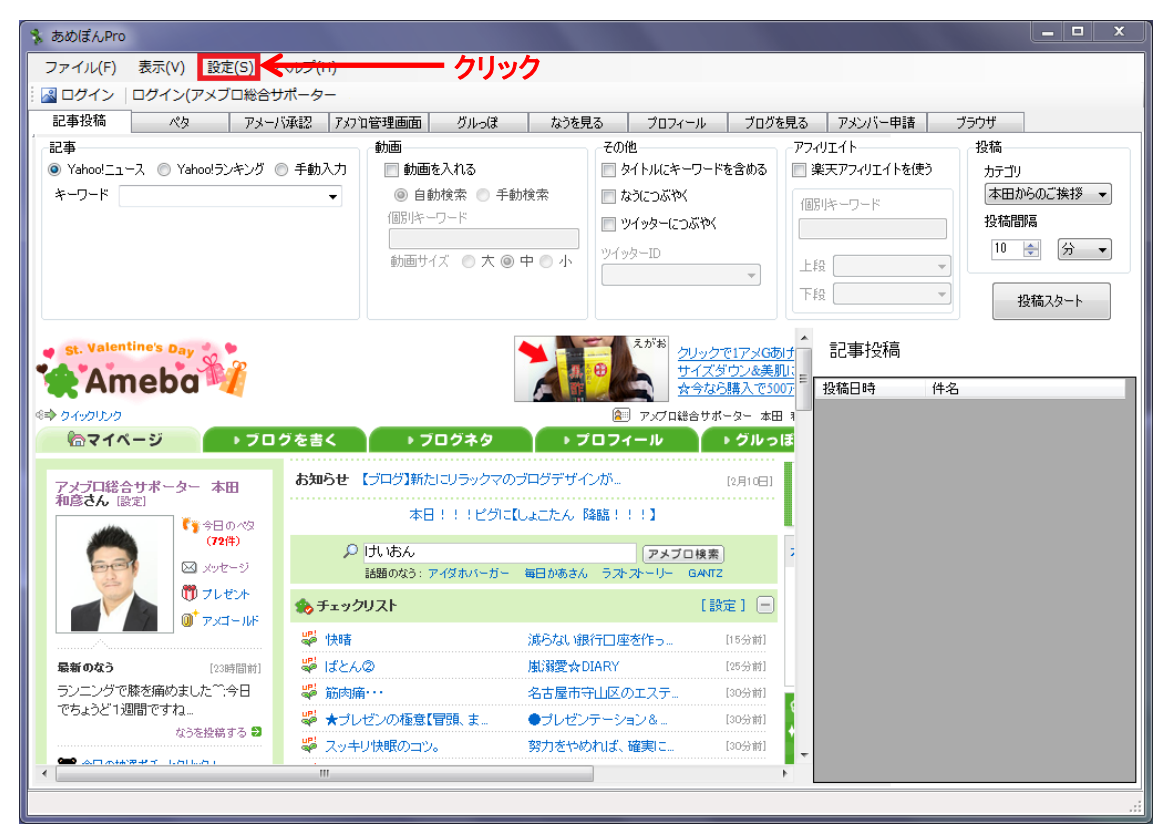

まず、管理画面左上の方にある「設定」をクリックしてください。

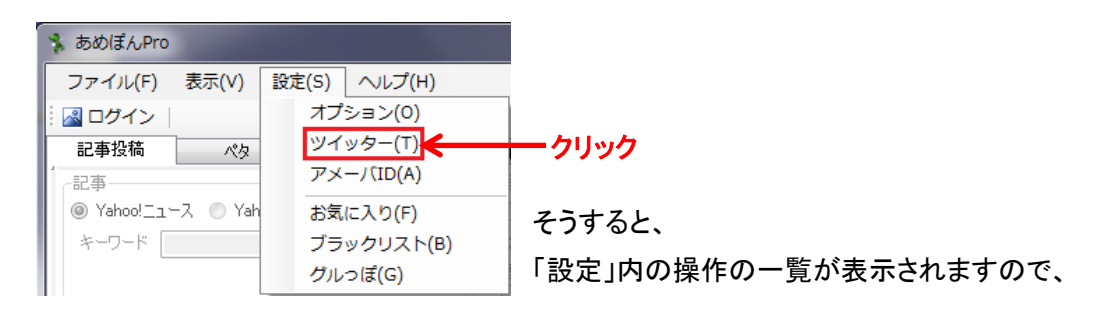

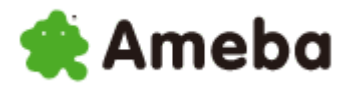

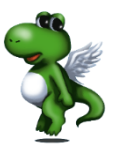

| ッイッターID設定                                                   | 「ツイッター」をクリックして下さい。                          |
|-------------------------------------------------------------|---------------------------------------------|
| ツイッターID一覧                                                   |                                             |
| ツイッターID       追加         月一宗       クリック         OK       OK | ツイッターID の設定画面になりますので、<br>「追加」ボタンをクリックして下さい。 |
|                                                             |                                             |

すると、ツイッターID の追加画面が表示されます。

| 「ツイッターID                                       | ①ツイッターID        |
|------------------------------------------------|-----------------|
| 1                                              | あなたのツイッターID     |
| 2 K2D-K                                        |                 |
| パスワードを表示する                                     | ②パスワード          |
| <u>ок</u> <del>&lt; <u>אי&gt;</u>±ж クリック</del> | あなたのツイッターのパスワード |

の2つの項目を入力したら、「OK」ボタンをクリックして下さい。

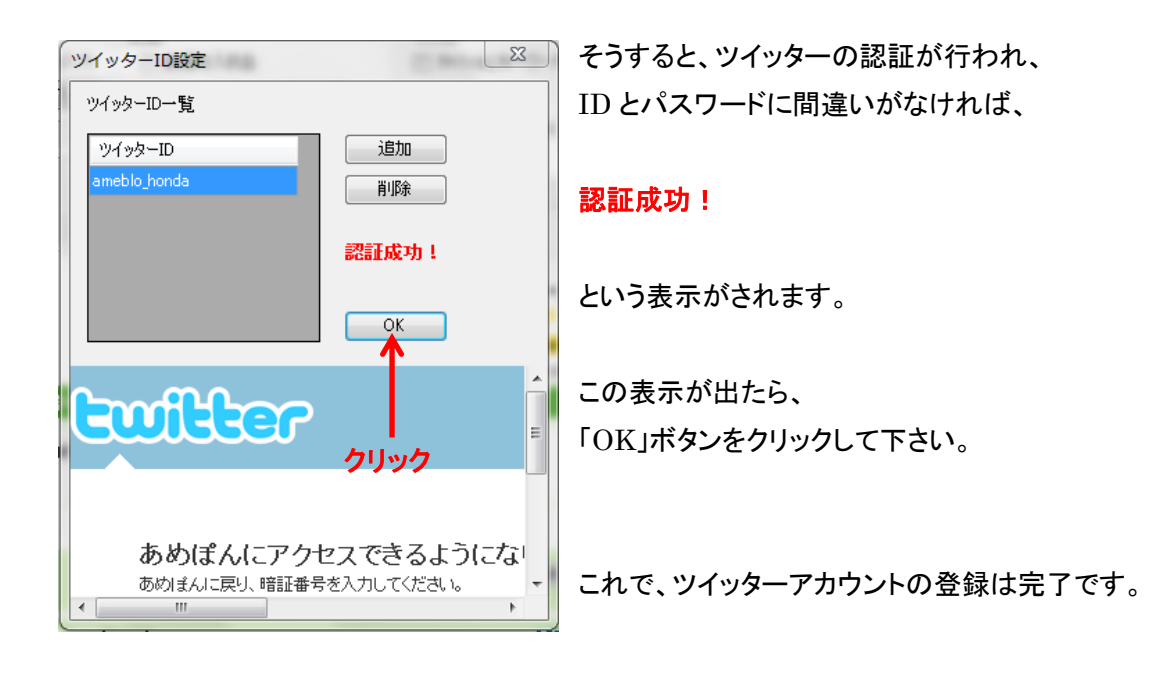

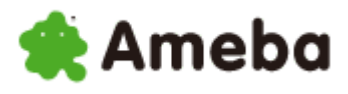

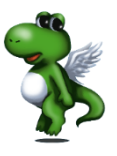

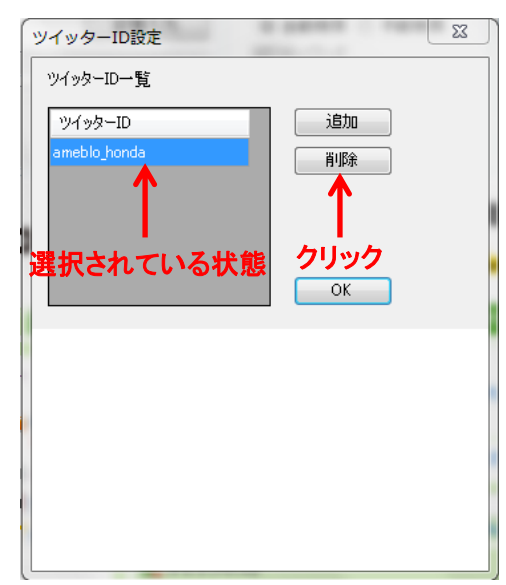

また、このツイッターID の設定画面では、 ツイッターID の削除も行うことができます。

ツイッターID が選択された状態で、 「削除」ボタンをクリックして下さい。

そうすればツイッターID の削除は完了です。

【備考】ツイッターの新規登録

ツイッターアカウントをお持ちでない方は、 <u>こちら</u>から新規登録おこなって下さい。

必要がなければご登録いただかなくても構いません。

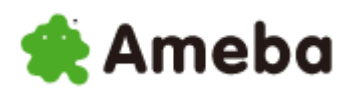

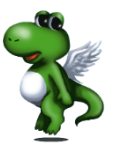

### (6) 楽天アフィリエイト ID の登録

このあめぽんエボリューションでは、記事の自動投稿の際に、 楽天アフィリエイトリンクを記事の中に挿入させることができます。

そして、その機能を有効にするためには、 楽天アフィリエイト ID をツールに登録する必要があります。

ここでは、楽天アフィリエイト ID の登録方法をご説明します。

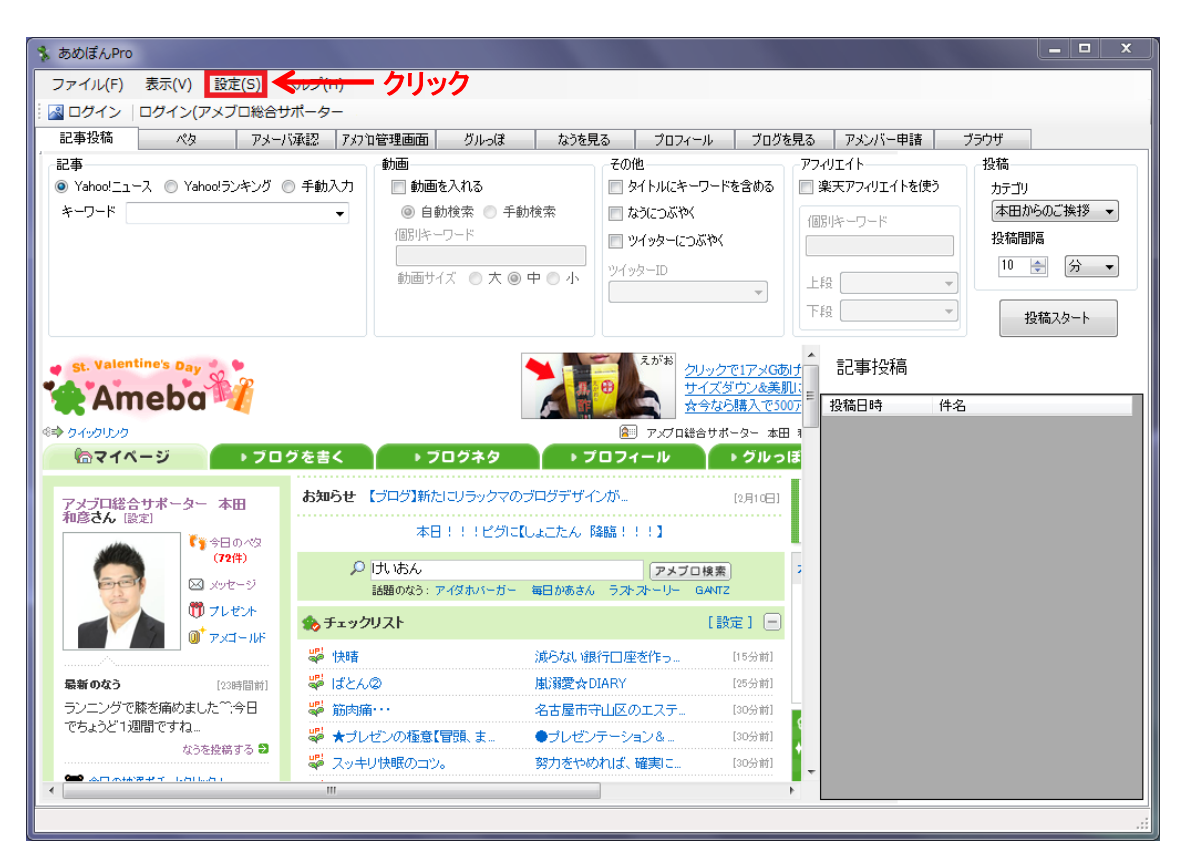

まず、管理画面左上の方にある「設定」をクリックしてください。

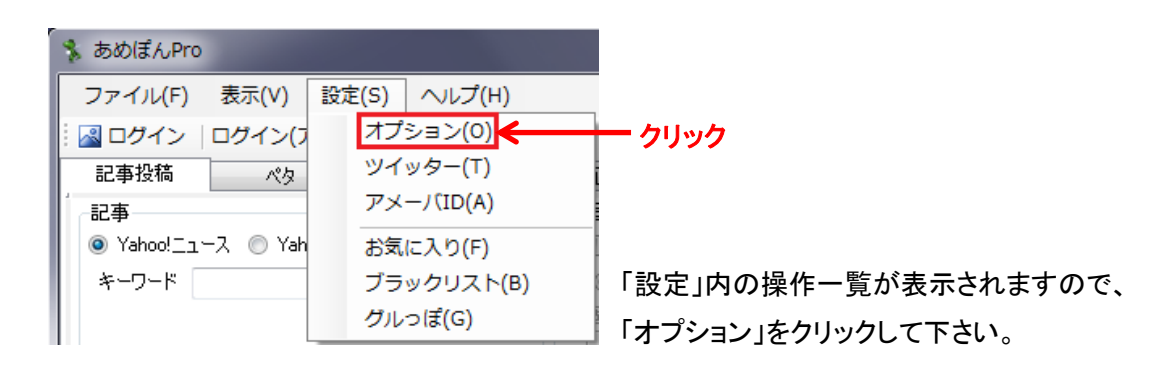

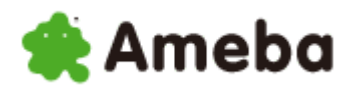

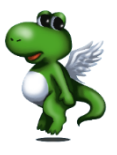

| オプション |     |      |             | 23    |
|-------|-----|------|-------------|-------|
| ৲৬ৡ৸  | ミドル | フッター | 楽天アフィリエイト 🗲 | ークリック |
|       |     |      |             |       |
|       |     |      |             |       |
|       |     |      |             |       |
|       |     |      |             |       |
|       |     |      |             |       |
|       |     |      |             |       |
|       |     |      |             |       |
|       |     |      |             |       |
|       |     |      |             |       |
|       |     |      |             |       |
|       |     |      | OK          | キャンセル |

オプション画面になりますので、「楽天アフィリエイト」をクリックし下さい。

| オプション                        | -                  | _         |           | ×     |
|------------------------------|--------------------|-----------|-----------|-------|
| <u></u>                      | ミドル                | フッター      | 楽天アフィリエイト |       |
| ┃<br>。楽天アフィリエイトー             |                    |           |           |       |
| (1) 777/JIA ND               |                    |           |           | ]     |
| <ol> <li>デベロッパーID</li> </ol> |                    |           |           |       |
| <br><u>楽天ウェ</u>              | <u>ブサービス</u> からデベI | ロッパーIDを取得 | 身して下ざい。   |       |
|                              |                    |           |           |       |
|                              |                    |           |           |       |
|                              |                    |           |           |       |
| 1                            |                    |           |           |       |
|                              |                    |           |           |       |
|                              | クリ                 | ック ――     |           | キャンセル |

楽天アフィリエイト ID の設定画面が表示されます。

①アフィリエイト ID ②デベロッパーID

を入力して「OK」ボタンのクリックして下さい。

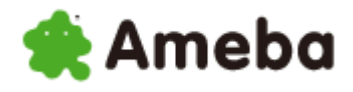

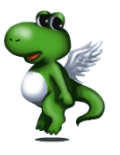

アフィリエイト ID とデベロッパーID は、 楽天ウェブサービスのページで確認することができます。

デベロッパーID を取得していない場合も 楽天ウェブサービスのページで取得することができます。

【備考】楽天アカウントの新規登録

もし、楽天アカウントをお持ちでない場合は、 <u>こちら</u>から新規登録をおこなって下さい。

必要のない場合は、

ご登録いただかなくても構いません。

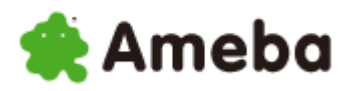

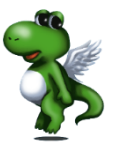

### (7)記事投稿機能

記事投稿機能では、自動で記事を投稿したり、手動で投稿したりすることができます。

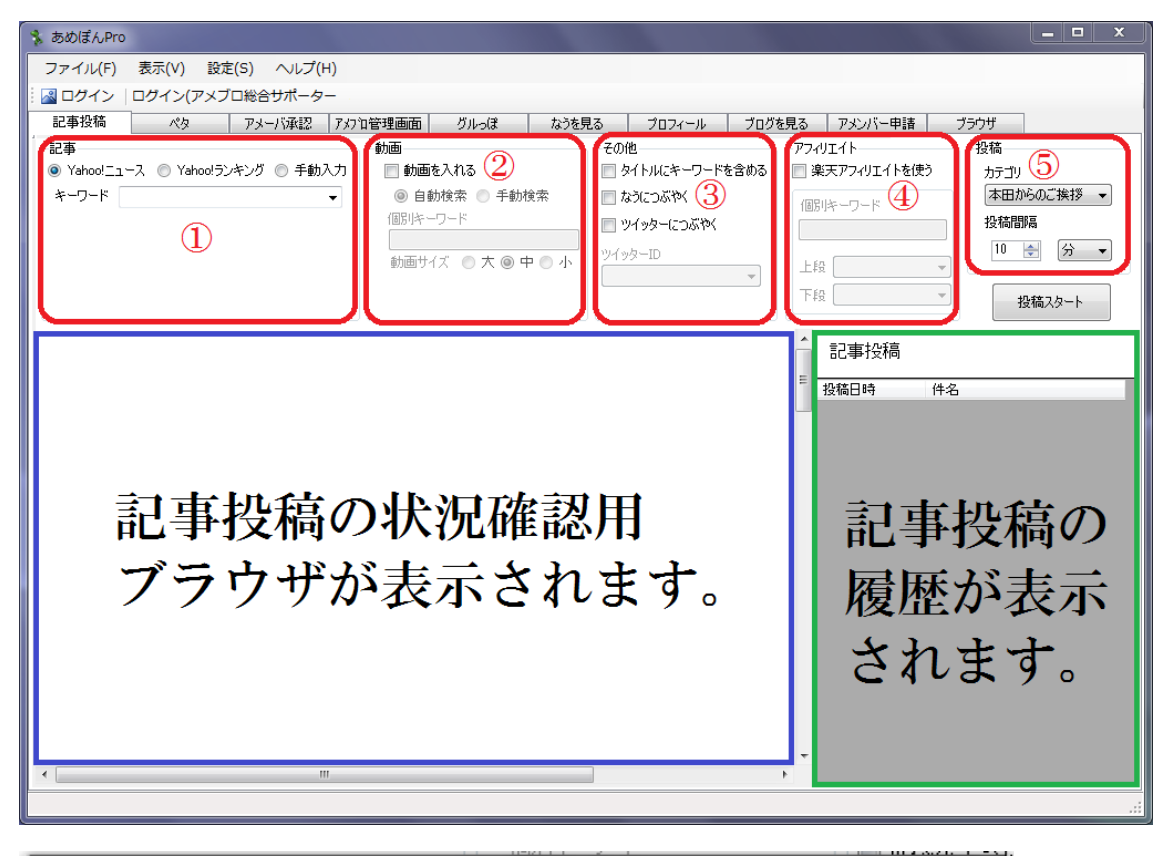

| ſ | オプション         |          |       |           | 23    |
|---|---------------|----------|-------|-----------|-------|
|   | <u>6</u> ^%%- | (7) 2.KM | 8798- | 楽天アフィリエイト |       |
|   |               |          |       |           |       |
|   |               |          |       |           |       |
|   |               |          |       |           |       |
|   |               |          |       |           |       |
|   |               |          |       |           |       |
|   |               |          |       |           |       |
|   |               |          |       |           |       |
|   |               |          |       |           |       |
|   |               |          |       |           |       |
|   |               |          |       |           |       |
|   |               |          |       | ОК        | キャンセル |
| l |               |          |       |           |       |

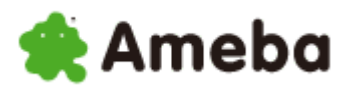

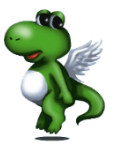

- 記事 投稿する記事に関する設定
- 動画
   投稿する記事に挿入する動画に関する設定
- その他
   タイトル、なう、ツイッターに関する設定
- ④ アフィリエイト 投稿する記事に挿入する楽天アフィリリンクに関する設定
- ⑤ 投稿 投稿する記事のテーマ、記事を投稿する間隔の設定
- ⑥ ヘッダー 記事投稿する際に記事上部に挿入される自由欄の設定
- ⑦ ミドル 記事投稿する際に記事中間に挿入される自由欄の設定
- 8 フッター
   記事投稿する際に記事下部に挿入される自由欄の設定

記事投稿機能は上記の8つ設定を行い、 すべての準備が整ったら、 「投稿スタート」をクリックすることで使用できます。

それでは、1つ1つの設定を詳しくご説明していきます。

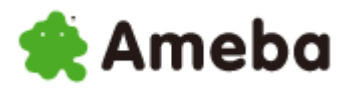

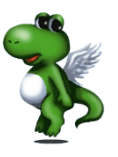

#### ①記事

記事は Yahoo!ニュース・Yahoo!ランキング・手動入力から選ぶことができ、 Yahoo!ニュース・Yahoo!ランキングは指定した時間ごとに記事が投稿されます。

【Yahoo!ニュース選択時】

| 記事                                |    |
|-----------------------------------|----|
| 🧕 Yahoo!ニュース 🔘 Yahoo!ランキング 🔘 手動入力 |    |
| キーワード 🛛 👻                         |    |
|                                   |    |
|                                   | 取得 |
|                                   | +- |
|                                   |    |
|                                   |    |

取得してくる記事を検索するための キーワードを入力して下さい。

#### 【Yahoo!ランキング選択時】

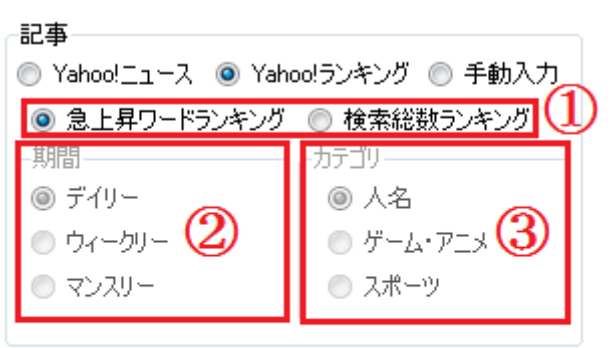

①ランキング

ランキングのどちらかを選択して下さい。

#### ②期間

検索総数ランキングを選択した場合、 期間を選択して下さい。

#### ③カテゴリ

検索総数ランキングを選択した場合、 カテゴリを選択して下さい。

【手動入力】

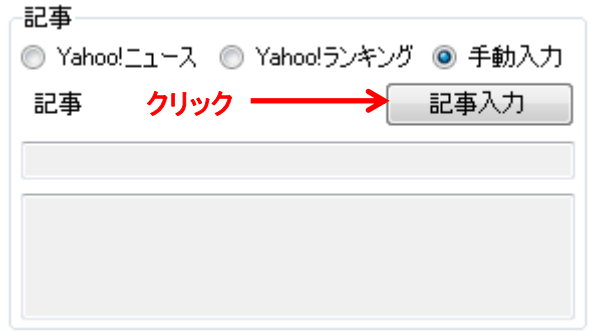

まず、「記事入力」をクリックして下さい。

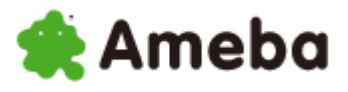

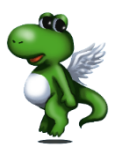

| 💀 記事 | <u>ه</u>       | Ŋ |
|------|----------------|---|
| 件名   | ንշኑ            |   |
| 77F  |                |   |
|      |                |   |
|      |                |   |
|      |                |   |
|      | クリック> OK キャンセル |   |

記事入力欄が表示されますので、

記事のタイトルと本文を入力して「OK」ボタンをクリックして下さい。

②動画

| 動画                |     |
|-------------------|-----|
| 🔽 動画を入れる 🚺        | _   |
| 🧕 自動検索 🔘 手動検索     | 2)  |
| 個別キーワード           |     |
|                   |     |
| 動画サイズ 🔘 大 💿 中 🔘 / | 小(4 |
|                   |     |

①動画を入れる

記事に動画を挿入するかどうか選択して下さい。

🔵 ②検索方法

Youtube 動画を自分で検索するか、自動的に検索させるか選択して下さい。

③個別キーワード

Youtube 動画の検索キーワードを入力して下さい。

④動画サイズ

記事に挿入する動画の大きさを選択して下さい。

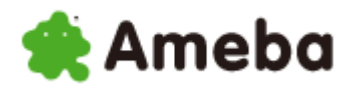

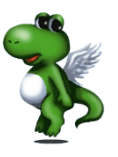

#### ③その他

| 1 |
|---|
|   |
|   |
|   |
|   |
|   |
|   |

①タイトルにキーワードを含める

記事タイトルに設定したキーワードを挿入するかどうか 選択して下さい。

#### ②なうにつぶやく

記事更新情報をなうにつぶやくどうか選択して下さい。

#### ③ツイッターにつぶやく

記事更新情報をツイッターにつぶやくかどうか選択して下さい。

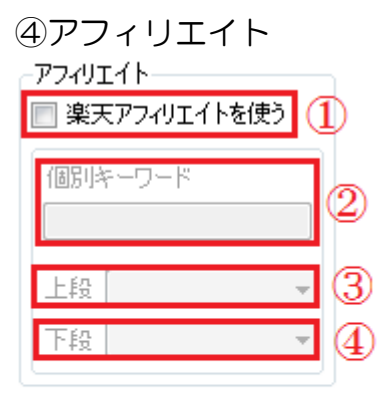

①楽天アフィリエイト

記事に楽天アフィリエイトリンクを挿入するか選択して下さい。

#### ②個別キーワード

楽天商品を検索するキーワードを入力して下さい。

#### ③上段

記事上段のアフィリエイトリンクタイプを選択して下さい。

④下段

記事下段のアフィリエイトリンクタイプを選択して下さい。

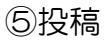

投稿

カテゴリ

投稿間隔

60

本田からのご挨拶

-

分

#### ①カテゴリ

投稿する記事のテーマを選択して下さい。

#### ②投稿間隔

記事を自動投稿する間隔を1分~99分、1~99時間から 選択して下さい。

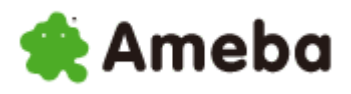

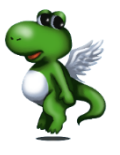

⑥ヘッダー

| オプション   |       |       |           | 23          |
|---------|-------|-------|-----------|-------------|
| 6ি^৬ৢ৺- | 🕜 ೩KM | 8798- | 楽天アフィリエイト |             |
|         |       |       |           |             |
|         |       |       |           |             |
|         |       |       |           |             |
|         |       |       |           |             |
|         |       |       |           |             |
|         |       |       |           |             |
|         |       |       |           |             |
|         |       |       |           |             |
|         |       |       |           |             |
|         |       |       |           | += 10° 1711 |
|         |       |       | OK        |             |

ヘッダーでは、投稿される記事の最上部に好きな文章を挿入することができます。

上の画像の3つの入力欄にに自分が記事に入れたい文章を登録しておけば、 記事投稿ボタンを押した時に入力された文章の3つの中から1つ、 ランダムで選択されて記事の中に挿入されます。

⑦ミドル

ミドルでは、投稿される記事の中間部に好きな文章を挿入することができます。

設定方法は⑥のヘッダーの設定方法と同様です。

⑧フッター

フッターでは、投稿される記事の最下部に好きな文章を挿入することができます。

設定方法は⑥のヘッダーの設定方法と同様です。

以上の8つの設定を行い、準備が整ったら「投稿スタート」ボタンをクリックしてください。

これで、記事投稿は完了です。

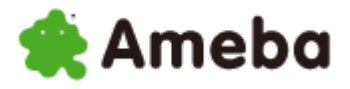

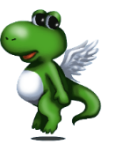

実際にどのように投稿されるかというと、以下のようになります。

- 1、ヘッダー
- 2、楽天アフィリエイトリンク上段
- 3、取得(手動入力)した記事
- 4、ミドル
- 5、Youtube 動画
- 6、楽天アフィリエイトリンク下段
- 7、フッター

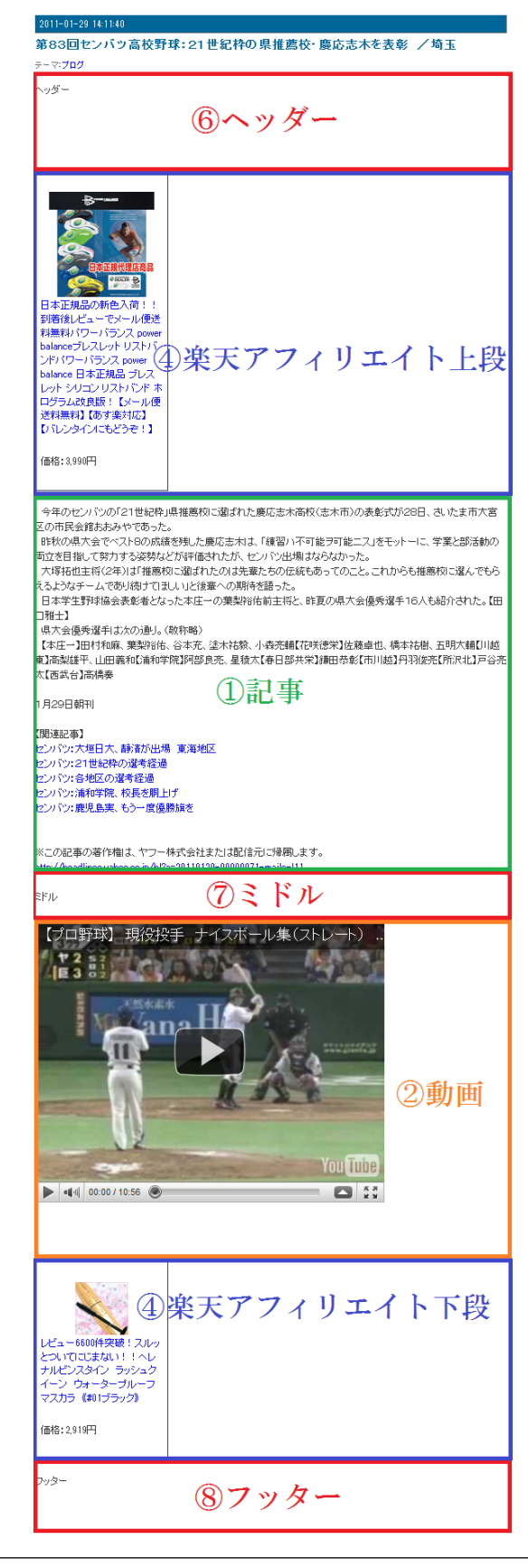

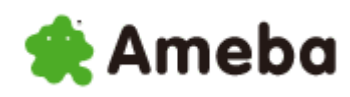

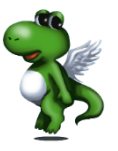

(8)ペタ機能

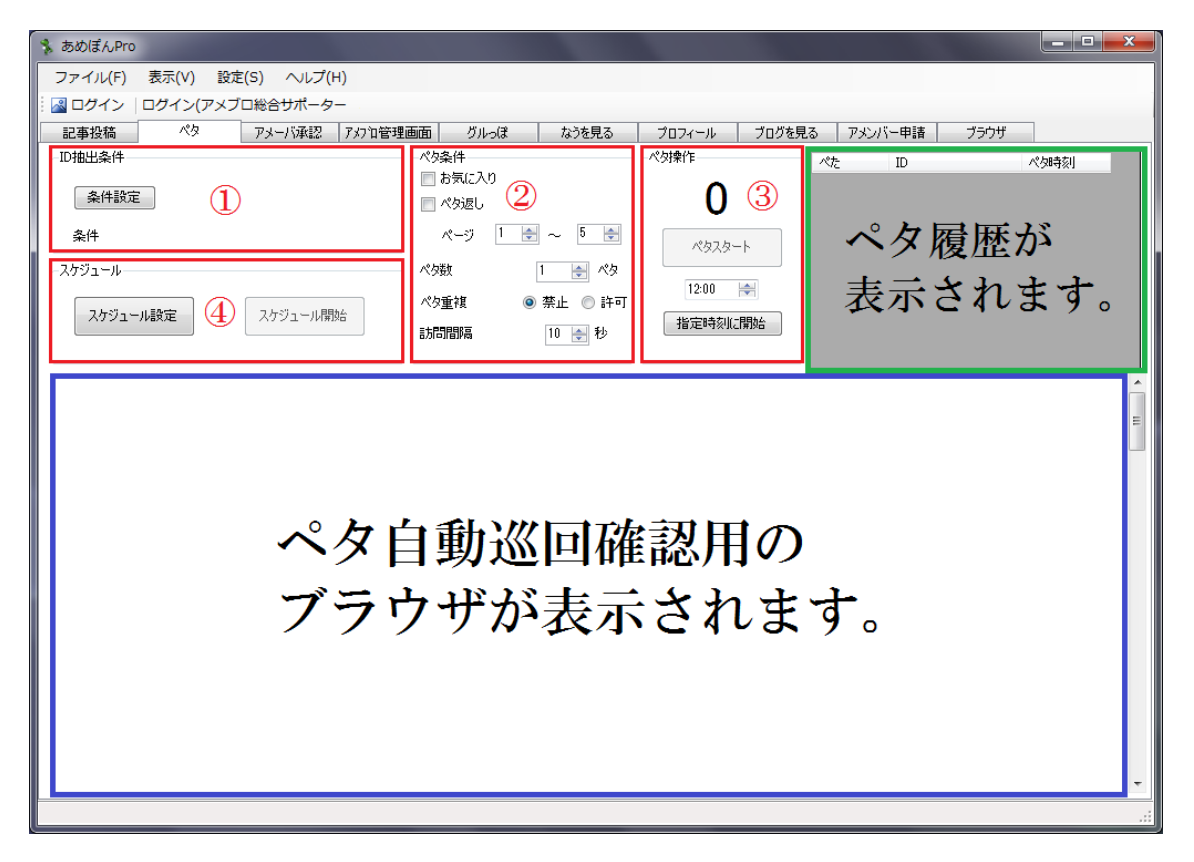

- ID 抽出条件
   ペタをつける訪問先の設定
- ② ペタ条件 お気に入り、ペタ返し、ペタ数、ペタ重複、訪問間隔の設定
- ③ ペタ操作 ペタスタート、指定時刻にペタを開始するかの選択
- ④ スケジュール
   複数のアカウントを自動で切り替えてペタつける設定

ペタは①と②の設定を行い、③で「ペタスタート」ボタンをクリックするか、 時間を指定して「指定時刻に開始」ボタンをクリックすることで使用できます。

次ページで詳しい設定方法をご説明します。

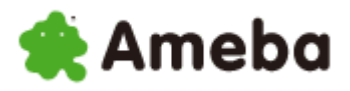

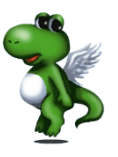

#### ①ID 抽出条件

ペタをつける訪問先は、非常に細かく絞ることができます。

| ID抽出条件 |  |  |
|--------|--|--|
| 条件設定   |  |  |
| 条件     |  |  |

まず、「条件設定」ボタンをクリックします。

| ~ | 夕検索条件     |          | AND IN CO.      | - XX            |
|---|-----------|----------|-----------------|-----------------|
|   | ID抽出条件    |          |                 |                 |
|   | ◎ キーワード   | 🔘 グルっぽ   |                 | ◎ ぺた帳           |
|   | 🔘 ブログ読者   | ◎ 読者     | ◎ 月間総合          | ◎ デイリー総合        |
|   |           | ◎ 新着     | 🔘 なう(following) | 🔘 なう(followers) |
|   | ◎ アメンバー(ネ | 顧認した人)   | ◎ アメンバー(承認)     | して(れた人)         |
|   | キーワード     |          |                 | •               |
|   | ◎ ブログ語    | 事から探す 🔘  | ブログタイトルから探す     | ŧ               |
|   | ◎ 女性      | ◎ 男性 ⑧ 問 | わない 🦳 ~         | 才               |
| 6 |           |          |                 |                 |
|   | ジャンル      |          | Ž               | マンル選択           |
|   | 開始ページ     | 1 🏩 ページ  | 終了ページ 1         | 0 🚖 ページ         |
|   |           |          |                 |                 |
|   |           |          |                 | DK キャンセル        |
|   |           |          |                 |                 |

ペタ検索条件の設定画面になりますので、 この中からペタをする相手を絞る条件を選択します。

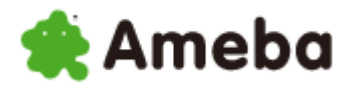

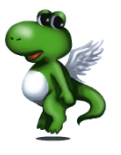

【キーワードを選択した場合】

| ペタ検索条件    |            |                 | <b>— X</b>      |
|-----------|------------|-----------------|-----------------|
| ID抽出条件    |            |                 |                 |
| ◎ キーワード   | ◎ グルっぽ     |                 | ◎ ぺた帳           |
| ◎ ブログ読者   | ◎ 読者       | ◎ 月間総合          | ◎ デイリー総合        |
|           | ◎ 新着       | 💿 なう(following) | 🔘 なう(followers) |
| ① アメンバー(承 | 認した人)      | ◎ アメンバー(承認)     | してくれた人)         |
| キーワード     | 野球         |                 | -               |
| 2 💿 ブログ記  | 事から探す 💿    | ブログタイトルから探す     | ŧ.              |
| ◎ 女性 (    | 〕 男性   ◎ 問 | わない 🦳 ~         | 才               |
| ジャンル 🦳    |            | <b>▼</b>        | マンル選択           |
| 3 開始ページ 1 |            | 終了ページ 1         | 0 🚖 ページ         |
|           |            |                 |                 |
|           | クリック・      |                 | DK キャンセル        |

①キーワード

ブログ検索キーワードを入力して下さい。

2検索場所

検索する場所を選択して下さい。

③開始ページと終了ページ

検索結果の何ページ目からペタをつけ始め、 何ページ目でペタをつけ終えるか設定して下さい。

以上の設定を行ったら、「OK」ボタンをクリックして下さい。

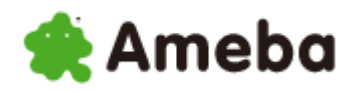

【グルっぽを選択した場合】

| ペタ検索条件               |                                   |
|----------------------|-----------------------------------|
| ID抽出条件               |                                   |
| ◎ キーワード ◎ グル         | っぽ 🔿 ぺた帳                          |
| 🔹 🔿 ブログ読者 💿 読者       | 音 💿 月間総合 💿 デイリー総合                 |
| ◎ 新親                 | 音 💿 なう(following) 💿 なう(followers) |
| ① アメンバー(承認した/        | 、) 💿 アメンバー(承認してくれた人)              |
| グルっぽURL Amebaな       | う公式グルっぽー・                         |
| ◎ ブログ記事から探           | す 🔘 ブログタイトルから探す                   |
| 🔘 女性 🔘 男性            | ◎ 問わない ~ 才                        |
| 2 <sup>9+&gt;ル</sup> | → ジャンル選択                          |
| 開始ページ 1 🌲            | ページ 終了ページ 10 🛬 ページ                |
|                      |                                   |
| <i></i>              | <b>ック →</b> OK キャンセル              |

①グルっぽ URL

(11)グルっぽタブでツールに登録したグルっぽを選択して下さい。

②開始ページと終了ページ

検索結果の何ページ目からペタをつけ始め、 何ページ目でペタをつけ終えるか設定して下さい。

以上の設定を行ったら、「OK」ボタンをクリックして下さい

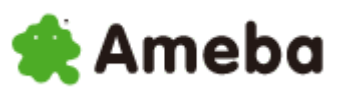

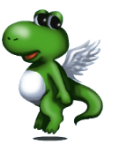

【ブログ読者、読者、月間総合、デイリー総合、新着、なう、アメンバーを選択した場合】

| ペタ検索条件                               |
|--------------------------------------|
| ID抽出条件                               |
| ◎ キーワード ◎ グルっぽ                       |
| ◎ ブログ読者 ◎ 読者   ◎ 月間総合   ◎ デイリー総合     |
| ○ 新着 ○ なう(following) ○ なう(followers) |
| ◎ アメンバー(承認した人) ◎ アメンバー(承認してくれた人)     |
| キーワード                                |
| ◎ ブログ記事から探す 💿 ブログタイトルから探す            |
| ◎ 女性 ◎ 男性 ◎ 問わない ~ オ                 |
| ジャンル ジャンル選択                          |
| 開始ページ 1 🌪 ページ 終了ページ 10 🛬 ページ         |
| <b>クリック ――</b> OK キャンセル              |

開始ページと終了ページを設定し、「OK」ボタンをクリックして下さい。

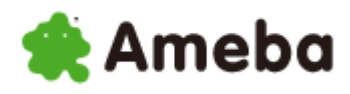

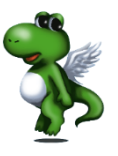

#### ②ペタ条件

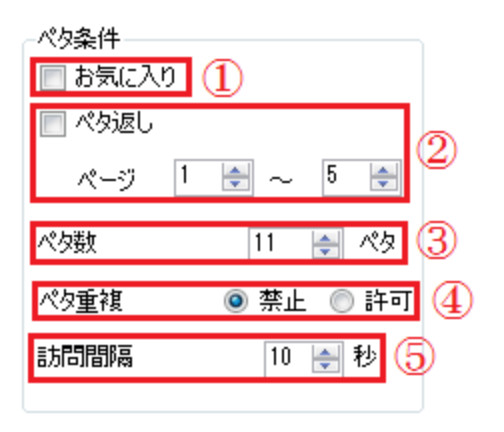

①お気に入り

設定した ID 抽出条件でペタをする前に、 <u>お気に入り</u>に登録している人に対してペタを付ける かどうかの選択して下さい。

②ペタ返し

設定した ID 抽出条件でペタをする前に、ペタを付け てくれた人にペタを返すかどうか選択して下さい。また、 「今日ついたペた」ページの何ページ目までペタを返す か設定して下さい。

#### ③ペタ数

ペタを付ける数を設定して下さい。

④ペタ重複

ー度ペタを付けた人にペタを付けることを許可する か、禁止するかを選択して下さい。

⑤訪問間隔

ー度ペタをつけてから次にペタを付けるまでの間隔 を設定して下さい。

③ペタ操作

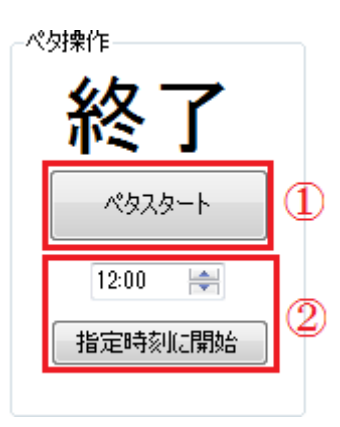

ID 抽出条件とペタ条件の設定が終わったら、

①ペタスタート

今すぐペタをつけ始めたいときは 「ペタスタート」ボタンをクリックして下さい。

②指定時刻に開始

ペタをつけ始める時間を指定したい場合は、指定時刻を設定し、 「指定時刻に開始」ボタンをクリックして下さい。

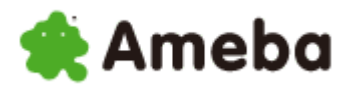

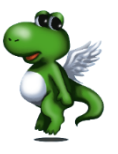

④スケジュール

スケジュールでは、あらかじめ複数のアカウントの ID 抽出条件と、 ペタ条件を登録しておくことができます。

1つ目にスケジュール登録してあるアカウントのペタをし終えたら、 次にスケジュールに登録してあるアカウントに自動的切り替わり、ペタつけ始めてくれます。

| ~スケジュール          |                           |
|------------------|---------------------------|
| スケジュール設定スケジュール開始 | まず、「スケジュール設定」ボタンをクリックします。 |
| クリック             |                           |

| スケジュール | C and a lot |         |
|--------|-------------|---------|
| アメーバID | <b>パタ条件</b> |         |
| 追加     | 肖邶余         |         |
|        | クリック ―――> 0 | K キャンセル |

すると、スケジュール窓が立ち上がりますので、「追加」ボタンをクリックして下さい。

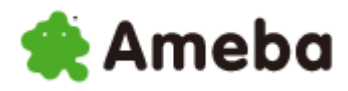

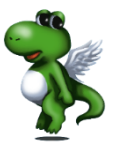

| スケジュール追加                                                                                                    | スケジュール追加窓が立ち上がるので、                                  |
|----------------------------------------------------------------------------------------------------|-----------------------------------------------------|
| アメーバID<br>ameblo-support<br>条件設定<br>ペタ帳<br>2                                                                                  | ①アメーバ ID<br>スケジュールに追加したいアメーバ ID を<br>選択して下さい。       |
| <ul> <li>⇒ お気に入り</li> <li>べタ返し</li> <li>ページ 1 ⇒ ~ 5 ⇒</li> <li>ペタ数 1 ⇒ ペタ</li> <li>ペタ数 2 ⇒</li> <li>ペタ重複 ◎ 禁止 ◎ 許可</li> </ul> | ②条件設定<br>通常のペタ機能を使用する際の ID 抽出条件<br>と同じように設定をしてください。 |
| 訪問間隔 10 会 秒<br>OK キャンセル<br>クリック                                                                                               | ③ペタ条件<br>通常のペタ機能を使用する際のペタ条件と<br>同じように設定をおこなって下さい。   |

3つの設定が終わったら、「OK」ボタンをクリックして下さい。

| スケジュール         | 1.446.74       | x )   |
|----------------|----------------|-------|
| アメーバID         | ペタ条件           |       |
| ameblo-support | べ夕帳            |       |
| 道加             | 削除<br>クリック> OK | キャンセル |

そうすると、このようにスケジュールに追加されます。

スケジュールの追加が終わったら、「OK」ボタンをクリックして下さい。

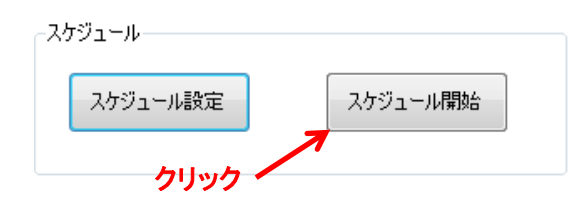

スケジュールが追加されると、「スケジュール開始」 ボタンをクリックできるようになります。 クリックすると、スケジュールに追加されたペタが 実行されます。

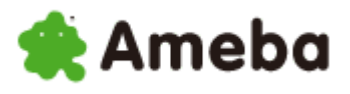

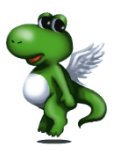

| 5 | スケジュール          |      | <br>_ | 23    | ן |
|---|-----------------|------|-------|-------|---|
|   | アメーバID          | ペタ条件 |       |       |   |
|   | ameblo-support  | ペタ帳  |       |       |   |
|   | ameblo-before-a | ペタ帳  |       |       |   |
|   |                 |      |       |       |   |
|   |                 |      |       |       |   |
|   |                 |      |       |       |   |
|   |                 |      |       |       |   |
|   |                 |      |       |       |   |
|   |                 |      |       |       |   |
|   | 追加              | 削除   |       |       |   |
|   |                 |      |       |       |   |
|   |                 |      | ОК    | キャンセル |   |

同じ要領で、もう一つスケジュールを追加して実行した場合、

一つ目のスケジュールが完了したあとに、

次のスケジュールを自動で実行してくれます。

| 6 | スケジュール          | x           |
|---|-----------------|-------------|
|   | アメーバID          | ペタ条件        |
|   | ameblo-support  | ペタ帳         |
|   | ameblo-before-a | ペタ帳         |
|   |                 |             |
|   |                 |             |
|   |                 |             |
|   |                 |             |
|   |                 |             |
|   |                 |             |
|   |                 |             |
|   | 追加              | 削除 チャー・クリック |
|   |                 |             |
|   |                 | OK キャンセル    |
| L |                 |             |

また、先ほどのスケジュール窓で、スケジュールが選択された状態で、 「削除」ボタンをクリックすると、選択されているスケジュールを削除することができます。

以上でペタ機能についての説明は終わります。

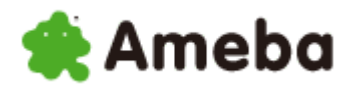

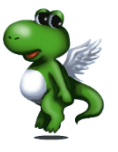

### (9) 承認

承認では、アメンバー申請が来ている時、

ワンクリックですべて自動的にアメンバーを承認してくれます。

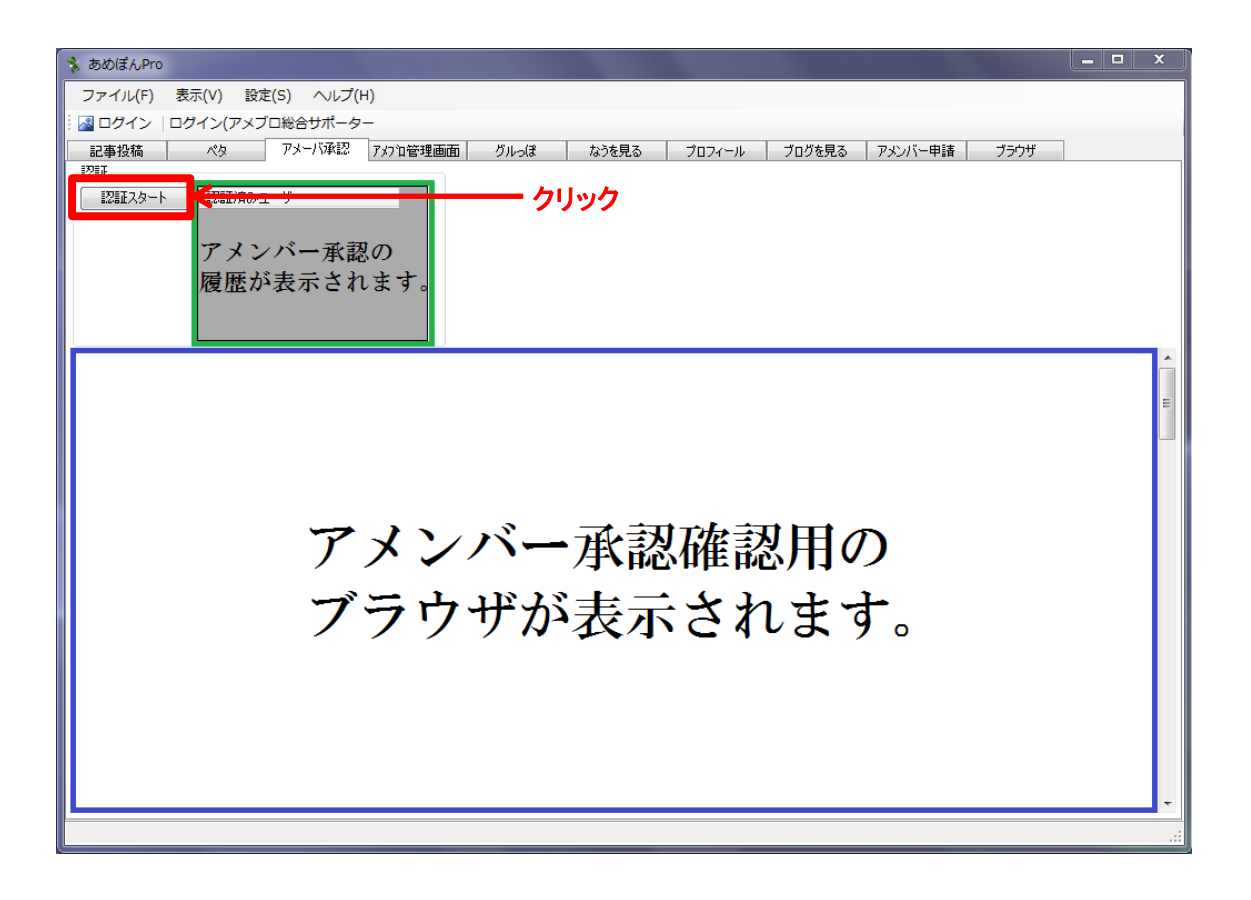

ここでは、「認証スタート」ボタンをクリックするだけで 自動的にアメンバーを承認してくれます。

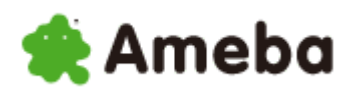

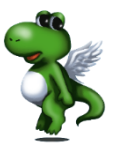

### (10) アメブロ管理画面

ブラウザを立ち上げなくても、このツール内でアメブロの管理画面の操作を行うことができます。

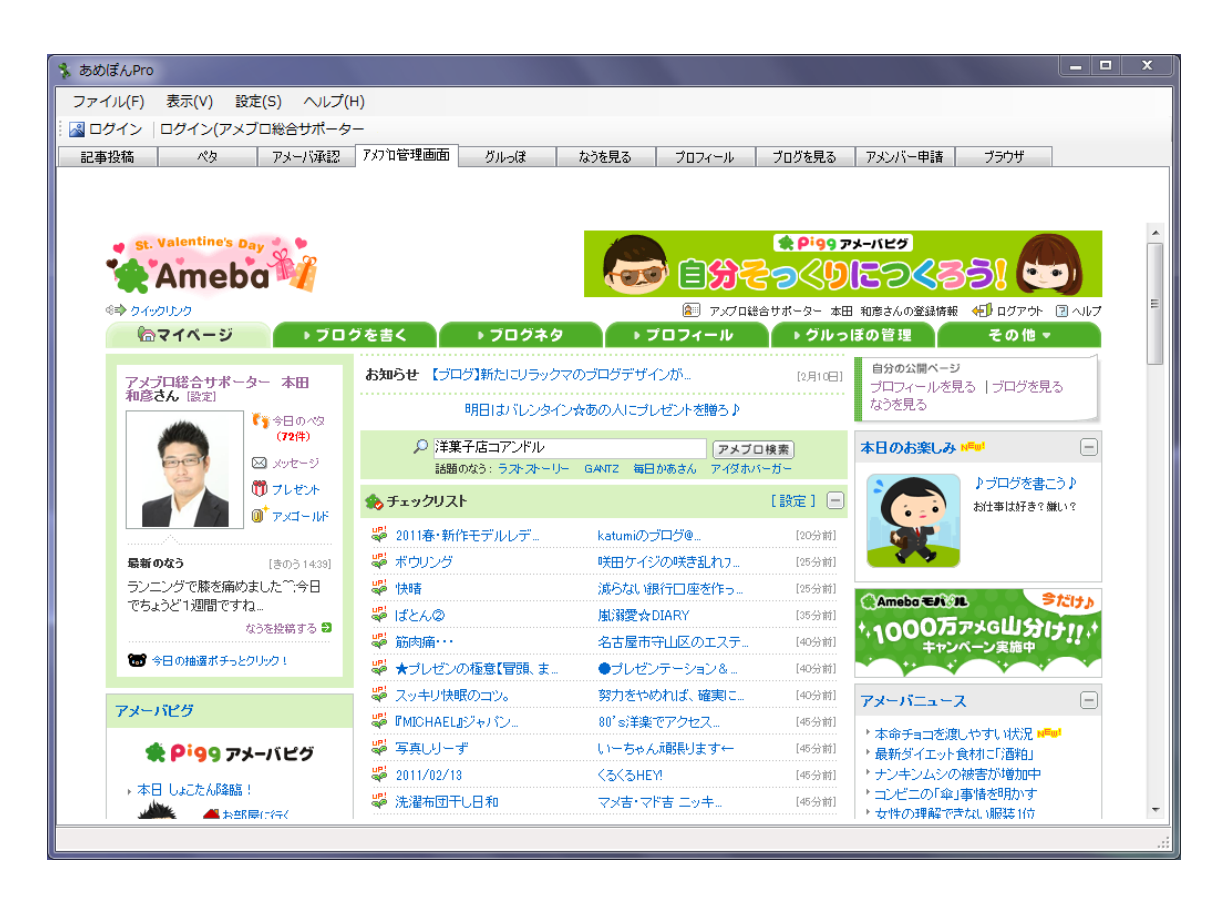

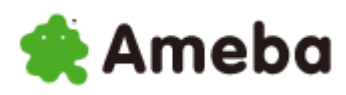

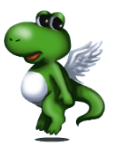

### (11) グルっぽ

ペタ条件として使用するためのグルっぽの登録や、グルっぽの操作を行うことができます。

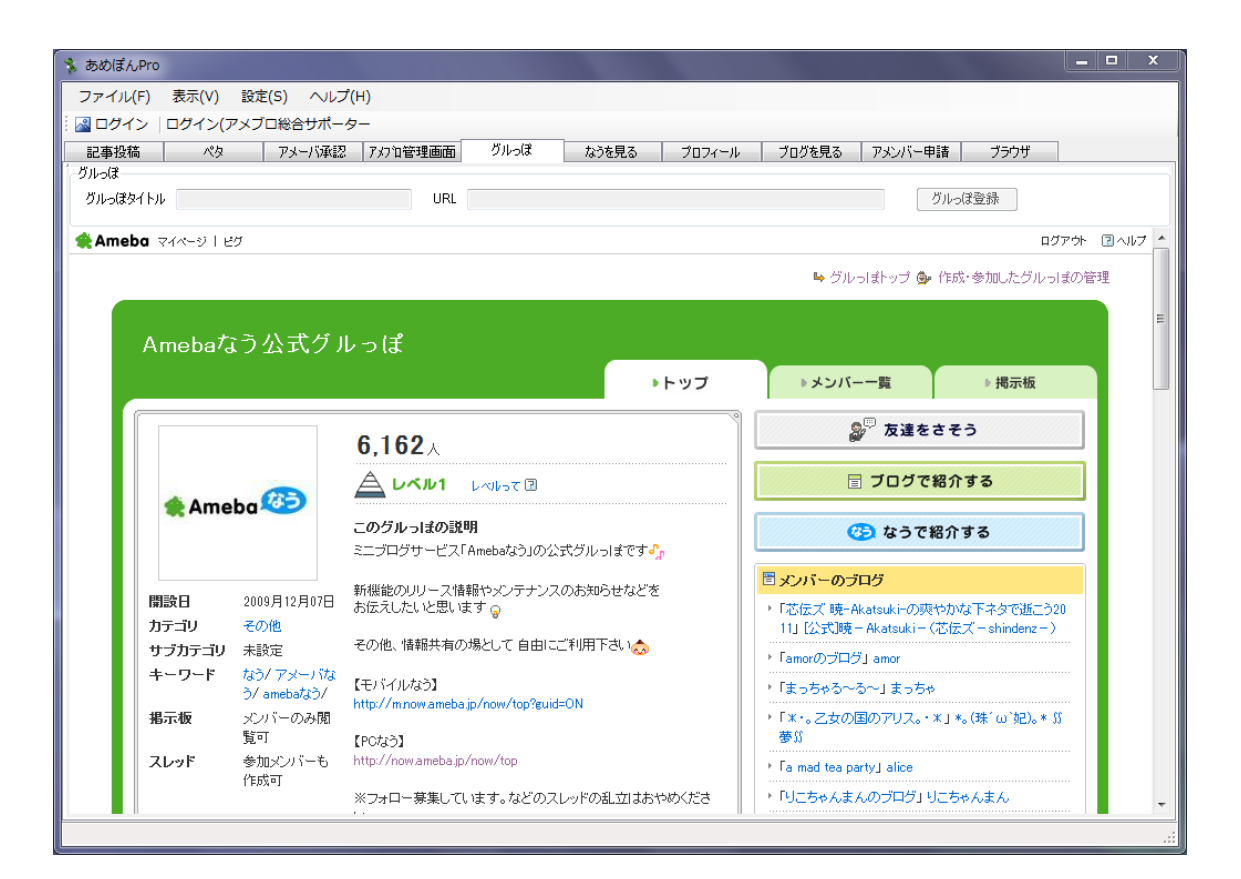

#### ■グルっぽの登録

| グルっぽ     |     |  |        |
|----------|-----|--|--------|
| グルっぽタイトル | URL |  | グルっぽ登録 |
|          |     |  |        |

グルっぽタブの上部にこのような部分があります。

| グルっぽ<br>グルっぽタイトル Amebaなう公式グルっぽ URL http://group.ameba.jp/group/FdCBxMaxb_ET/ | グルっぽ登録 |
|------------------------------------------------------------------------------|--------|
| この部分は、グルっぽのトップページに移動すると、<br>グルっぽタイトルとそのグルっぽのトップページが表示され、                     | Î      |
| 「グルっぽ登録」ボタンをクリックできるようなります。                                                   | クリック   |
| このボタンをクリックするとツール内に登録され、                                                      |        |
| ペタ条件でグルっぽを選択した時に表示されるようになり、                                                  |        |

選択できるようになります。

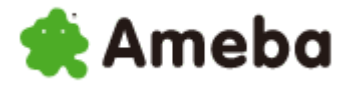

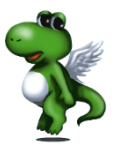

| 💲 あめぼんPro                                                                            |                                                                                                    |                                                                                                    |                                                                                | _ 🗆 X                                                  |
|--------------------------------------------------------------------------------------|----------------------------------------------------------------------------------------------------|----------------------------------------------------------------------------------------------------|--------------------------------------------------------------------------------|--------------------------------------------------------|
| ファイル(F) 表示(V) 設定(S)                                                                  | <del>く ~~</del> クリック                                                                                                   |                                                                                                    |                                                                                |                                                        |
| 🗄 🎴 ログイン   ログイン(アメブロ総合                                                               | ナポーター                                                                                                    |                                                                                                    |                                                                                |                                                        |
| 記事投稿 ペタ アメー                                                                          | バ承認 アメフ泊管理画面 グルっぽ なう                                                                                                   | を見る プロフィール ブログを                                                                                                    | 見る アメンバー申請                                                                     | ブラウザ                                                   |
| 記事<br>② Yahoo!ニュース ③ Yahoo!ランキング<br>キーワード<br>St. Valentine's Day<br>Ameba<br>ショク・リング | ● 手動入力<br>● 自動検索 ● 手動検索<br>個別ドーワード<br>● 自動検索 ● 手動検索<br>個別ドーワード<br>● 動動サイズ ● 大 ● 中 ● 小                                  | その他<br>タイトルにキーワードを含める<br>ネオにつぶやく<br>ツイッターにつぶやく<br>ツイッターD<br>マリックで1アメCの<br>サイズダウンルを美<br>合々なら購入で50<br>全)アメプロ総合サポーター。本田 | アフィリエイト       楽天アフィリエイトを使う       個別ドーワード       上段       下段       記事投稿       12 | 投稿<br>カテゴリ<br>本田からのご挨拶 、<br>投稿間隔<br>10 会 分 、<br>投稿スタート |
| アメブロ総合サポーター 本田                                                                       | <b>お知らせ 【ブログ】</b> 新た1こノラックマのブログデヤ                                                                                      | ブインが [2月10日]                                                                                                    |                                                                                |                                                        |
|                                                                                      | 本日!!!ビグに【しょこたん                                                                                                    | ,降臨!!!】                                                                                                    |                                                                                |                                                        |
| (72件)<br>(72件)<br>図 メッセージ                                                            | Iけいおん<br>話題のなう:アイダホバーガー 毎日かあ                                                                                           | アメブロ検索<br>さん ラストストーリー GANTZ                                                                                          | 3                                                                              |                                                        |
|                                                                                      | 🎭 チェックリスト                                                                                                    | [設定] 😑                                                                                                    |                                                                                |                                                        |
|                                                                                      | 🦊 快晴 減らない                                                                                                    | 銀行口座を作っ [15分前]                                                                                                    |                                                                                |                                                        |
| <b>最新のなう</b> [23時間前]                                                                 | 🖞 ばとんの 🛛 風溺愛                                                                                                    | ☆DIARY [25分前]                                                                                                    |                                                                                |                                                        |
| ランニングで膝を痛めました <sup>™</sup> 今日<br>でちょうど1週間ですね<br><sup>なうを投稿する</sup> <b>Э</b>          | <ul> <li>ジ 筋肉痛・・・</li> <li>名古屋</li> <li>ジ ★ブレゼンの極意【冒張 ま</li> <li>●ブレ4</li> <li>ジ フッキリ 地解のつい。</li> <li>ジ カお・</li> </ul> | 市守山区のエステ                                                                                                    |                                                                                |                                                        |
|                                                                                      | III                                                                                                    |                                                                                                    |                                                                                |                                                        |

また、管理画面上部の「設定」の中にある

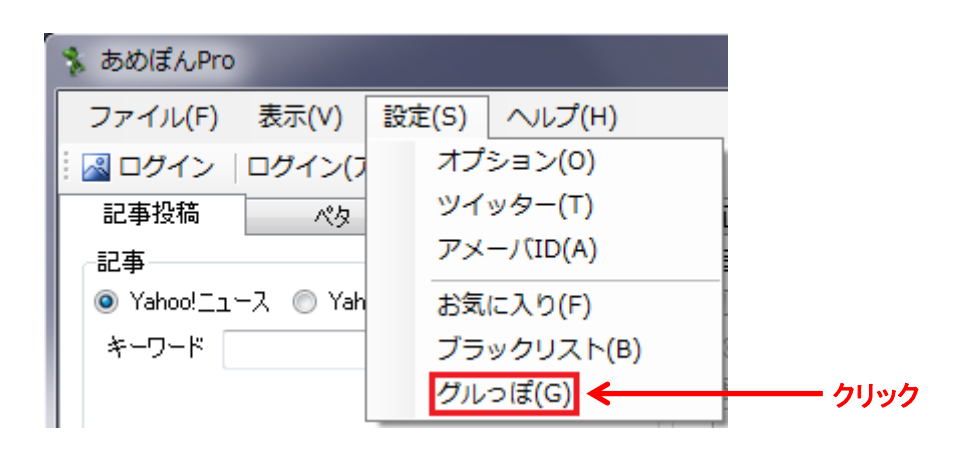

「グルっぽ」の中でもグルっぽの登録を行うことができます。

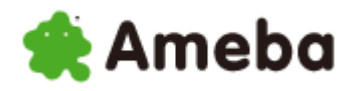

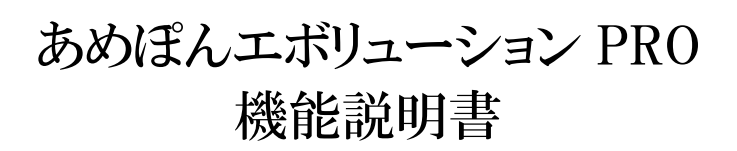

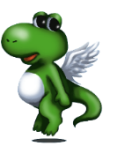

| グルっぽ  |                                           | (1) | ×       |   |      |
|-------|-------------------------------------------|-----|---------|---|------|
| グルっぽ名 | グルっぽ名 URL                                 |     | 登録      |   | クリック |
| URL   | http://group.ameba.jp/group/FdCBxMaxb_ET/ |     |         | 2 |      |
| グルっぽ名 | URL                                       |     |         |   |      |
|       |                                           |     |         |   |      |
|       |                                           |     |         |   |      |
|       |                                           |     |         |   |      |
|       |                                           |     |         |   |      |
|       |                                           |     |         |   |      |
|       |                                           |     |         |   |      |
|       | 削除                                        |     | 5 5 Ion |   |      |
|       |                                           | K _ | キャンセル   |   |      |

①グルっぽ名

グルっぽ名を付けてください。

グルっぽ名そのままでも、自分が管理しやすい名前を入力して下さい。

(2)URL

グルっぽのトップページの URL を入力して下さい。

2つを入力したら、「登録」ボタンをクリックして下さい。

| - | グルっぽ     |       |            |               |              |           |     | 23    |   |
|---|----------|-------|------------|---------------|--------------|-----------|-----|-------|---|
|   | グルっぽ名    |       |            |               |              |           |     | 录     | ] |
|   | URL      |       |            |               |              |           |     |       | ] |
|   | グルっぽ名    |       | URL        |               |              |           |     |       |   |
|   | Amebaなう公 | 式グルっぽ | http://gro | ouplamebaljp/ | /group/FdOB× | :Maxb_ET/ |     |       |   |
| 1 |          |       |            |               |              |           |     |       |   |
|   |          |       |            |               |              |           |     |       |   |
|   |          |       |            |               |              |           |     |       |   |
| 1 |          |       |            |               |              |           |     |       |   |
|   |          |       |            |               |              |           |     |       |   |
|   |          |       |            |               |              |           |     |       |   |
|   |          | 削除    |            |               |              |           |     |       |   |
|   |          |       | 」          |               | -> ок        |           | キャン | tun 🗌 | 1 |
|   |          |       |            |               | -            |           |     |       | 1 |

そうすると、このように登録されます。

登録が終わったら、「OK」ボタンをクリックして下さい。

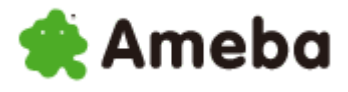

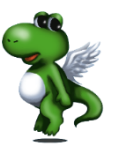

さらに、この画面では、編集と削除も行うことができます。

| 1 | グルっぽ     |       |                  |                          |     | 23   |
|---|----------|-------|------------------|--------------------------|-----|------|
|   | グルっぽ名    |       |                  |                          | 2   | 録    |
|   | URL      |       |                  |                          |     |      |
|   | グルっぽ名    |       | URL              |                          |     |      |
|   | Amebaなう公 | 式グルっぽ | http://group.ame | ba.jp/group/FdCBxMaxb_ET |     |      |
|   |          |       |                  | לע <u>ק</u>              | ック  |      |
|   |          | 肖邶余   |                  | ОК                       | キャン | 1211 |

編集は矢印で示されているグルッポ名とURLをダブルクリックすることで可能です。

| - | グルっぽ     |                                                 |     | 23 |
|---|----------|-------------------------------------------------|-----|----|
|   | グルっぽ名    |                                                 | 登i  | 禄  |
|   | URL      |                                                 |     |    |
|   | グルっぽ名    | URL                                             |     |    |
|   | Amebaなう公 | 式グルっぽ http://eroup.ameba.jp/eroup/FdCBxMaxb_ET/ |     |    |
|   |          | 選択されている状態                                       |     |    |
|   |          | 削除  <b>← クリック</b><br>  OK                       | キャン | セル |

削除に関しましては、削除したいグルっぽが選択された状態で、 「削除」ボタンをクリックして下さい。

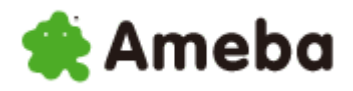

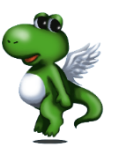

### (12)なうを見る

ここでは、つぶやきをなうやツイッターに投稿したり、なうをフォロー、フォロー解除をすることができます。

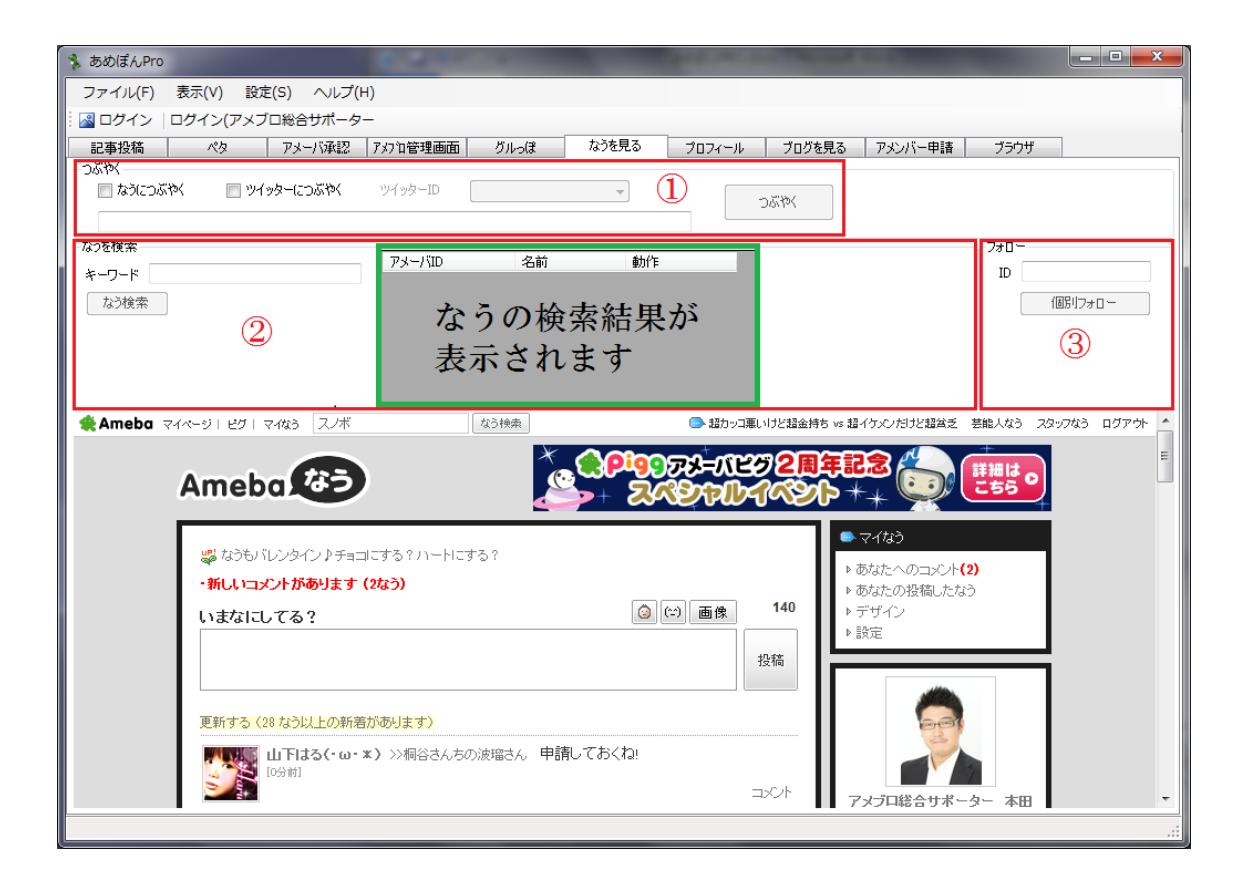

①つぶやく

つぶやきをなうに投稿したり、ツイッターにつぶやくことができます。

②なうを検索

入力したキーワードでなうを検索することができ、

その検索結果に表示されているユーザーに対してフォローすることができます。

3770-

なうを検索して表示されたユーザに対して個別にフォローしたり、 個別にフォローの解除を行うことができます。

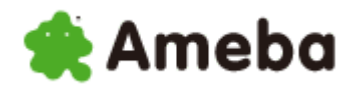

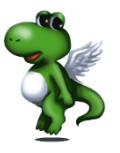

#### (1)つぶやく

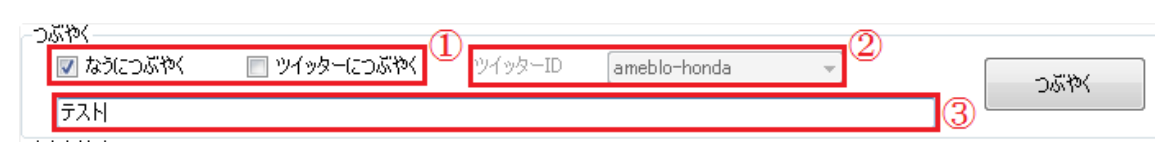

①つぶやく場所

なうにつぶやくか、ツイッターにつぶやくか、両方につぶやくかを選択して下さい。

**②ツイッター**ID

「ツイッターにつぶやく」にチェックを入れた際、 つぶやきを投稿したいツイッターアカウントを選択して下さい。

#### ③つぶやき

つぶやきたい内容を入力して下さい。

以上の設定ができたら、「つぶやく」ボタンをクリックして下さい。

#### ②なうを検索

| ~なつを使業<br>キーワード 野球                      | アメーバID | 名前 | 動作 |
|-----------------------------------------|--------|----|----|
| ↓ 2 ↓ 4 ↓ ↓ ↓ ↓ ↓ ↓ ↓ ↓ ↓ ↓ ↓ ↓ ↓ ↓ ↓ ↓ |        |    |    |
|                                         |        |    |    |
|                                         |        |    |    |
|                                         |        |    |    |

赤枠で囲まれている所に、検索したいキーワードを入力して、 「なう検索」ボタンをクリックして下さい。

| キーワード 野球<br>なう検索  アメーバID 名前 動作  「 ujikawa-22 XXBO Ф WYXX  ryutaisuke ((広島(税森本ひと psukelove 小説家・唐澤隆 heichan-love 亜歌音*兎丸比乃 kagaminerin28 ごましお@竜ヶ峰  ・ | -なうを検索 |                |            |    |   |   |
|----------------------------------------------------------------------------------------------------|--------|----------------|------------|----|---|---|
| x→リート 副A<br>tujikawa-22 xxBOΦWYxx<br>ryutaisuke ((広島晩森本ひと<br>psukelove 小説家・唐澤隆<br>heichan-love 亜歌音*兎丸比乃<br>kagaminerin28 ごましお@竜ヶ峰                 |        | アメーバID         | 名前         | 動作 |   |   |
| なう検索<br>ryutaisuke ((広島晩森本ひと<br>psukelove 小説家・唐澤隆<br>heichan-love 亜歌音*兎丸比乃<br>kagaminerin28 ごましお@竜ヶ峰<br>▲                                         |        | fujikawa-22    | xxBOФWYxx  |    |   | Ξ |
| psukelove 小説家・唐澤隆<br>heichan-love 亜歌音*兎丸比乃<br>kagaminerin28 ごましお@竜ヶ峰                                                                              | なう検索   | ryutaisuke     | ((広島晩森本ひと… |    |   |   |
| heichan-love 亜歌音*免丸比乃<br>kagaminerin28 ごましお@竜ヶ峰…                                                                                                  |        | psukelove      | 小説家・唐澤隆…   |    |   |   |
| kagaminerin28 ごましお@竜ヶ峰… マ                                                                                                    |        | heichan-love   | 亜歌音*兎丸比乃   |    |   |   |
| ۲ III III III I                                                                                                    |        | kagaminerin 28 | ごましお@竜ヶ峰…  |    |   | Ŧ |
|                                                                                                    |        | •              |            |    | P |   |

そうすると、なう検索の結果が表示されます。

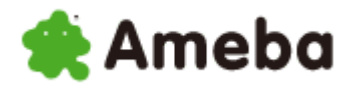

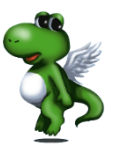

| <b>たみた 始</b> 寿         |                                                                                                    | 740-                                                                                                    |
|------------------------|----------------------------------------------------------------------------------------------------|----------------------------------------------------------------------------------------------------|
| なりを1900年代 「「「「「「「「」」」」 | アメーバID 名前 動作 🔺                                                                                                    | TD fuikawa-22                                                                                                    |
| *-)                    | fujikawa-22 xxBO Φ WYxx 📕                                                                                                    |                                                                                                    |
| なつ検索                   | ryutaisuke ((広島(代森本ひと                                                                                                    | <u></u>                                                                                                    |
|                        | psukelove 小説家•唐澤隆                                                                                                    |                                                                                                    |
|                        | heichan-love                                                                                                    |                                                                                                    |
|                        | kagaminerin 28 こましお@竜が傘 下                                                                                                    |                                                                                                    |
| <b>*</b> • •           |                                                                                                    |                                                                                                    |
|                        |                                                                                                    | R時ををり川柳で 芸能人なる スタッフなる ログアウト                                                                                                    |
|                        |                                                                                                    | K時ををり川柳で 茎能人なる スタッフなる ログアウト                                                                                                    |
|                        | バレンタイノ準備     な31株無     ● 575 りゃのは       ひつつびよーバング2周年記ま     ・・・・・・・・・・・・・・・・・・・・・・・・・・・・・・・・・・・・                                                                                                    | K時ををり川柳で 茎能人なう スタッフなう ログアウト       「読う」       (なう)       (なう)                                                                                                    |
|                        | バレンタイノ準備     なる映無     ● 575 りゃのは                                                                                                    |                                                                                                    |
|                        | バレンタイノ準備     な31株株     ● 575 りゃの;       なご     シーン     シーン     シーン       なご     シーン     シーン     シーン       マロフィール   ブログ   グルっ1ま   ビグの部屋     フローとれいる 137人     フォローもれいる 113人       フォローしている 137人     フォローもれている 113人     / 氷室京介けて愛 \ 氷室京介さ<br>ん/布袋面裏さん/吉川見可さん。     ※室穴さ<br>低機 | R時ををり川柳で 茎能人なる 239-7043 ログアウト         ごごごごごご         ごごごごご         パなう         ごごごごご         ごごごごご         ごごごごご         ごごごご         ごごごご         ごごごご         ごごごご         ごごごご         ごごごご         ごごごご         ごごご         ごごご         ごごご         ごごご         ごごご         ごごご         ごご         ごご         ごご         ご         ご |

なう検索の結果に表示されている、

ユーザーの「アメーバ ID」または「名前」をダブルクリックすると、

管理画面の下にブラウザにダブルクリックした相手のフォローが表示されます。

| 7#0-                 |  |
|----------------------|--|
| ID ancafe-telukilove |  |
|                      |  |
|                      |  |
|                      |  |
|                      |  |
|                      |  |

その状態になると、赤枠の部分にダブルクリックしたユーザーの ID が表示されているので、その相手をフォローしたい時は、 「フォローする」ボタンをクリックして下さい。

| -770 |                   |  |
|------|-------------------|--|
| ID   | ancafe-telukilove |  |
|      |                   |  |

また、ダブルクリックしたユーザーをフォローしている場合、 「フォローをやめる」ボタンをクリックすると、 フォローを解除することができます。

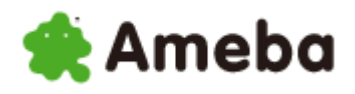

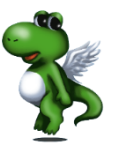

### (13) プロフィール (ルーム) を見る

自分のプロフィール(ルーム)を操作・閲覧することができます。

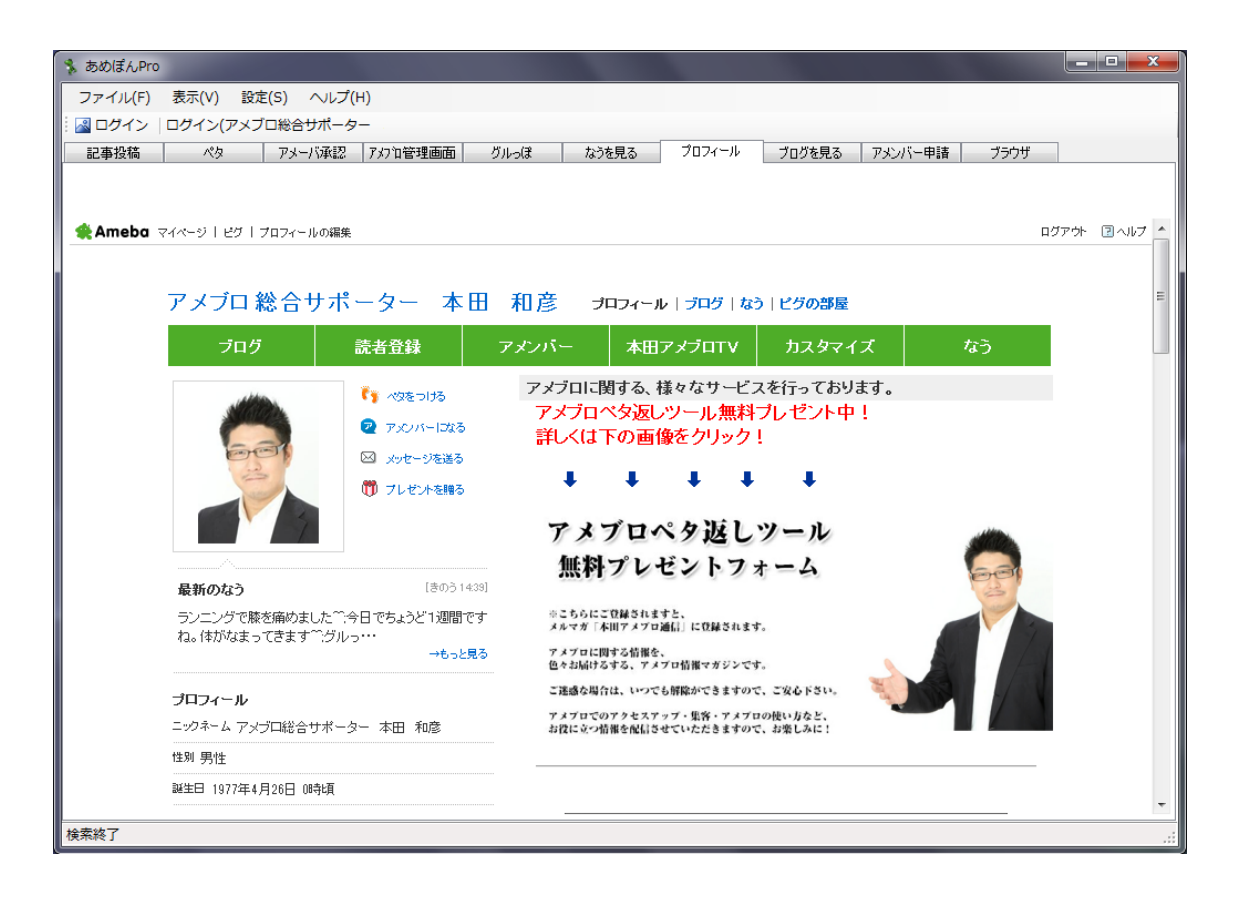

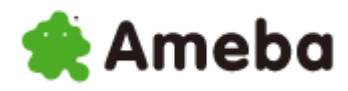

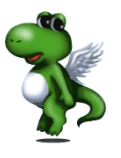

### (14) ブログを見る

自分のブログを操作・閲覧することができます。

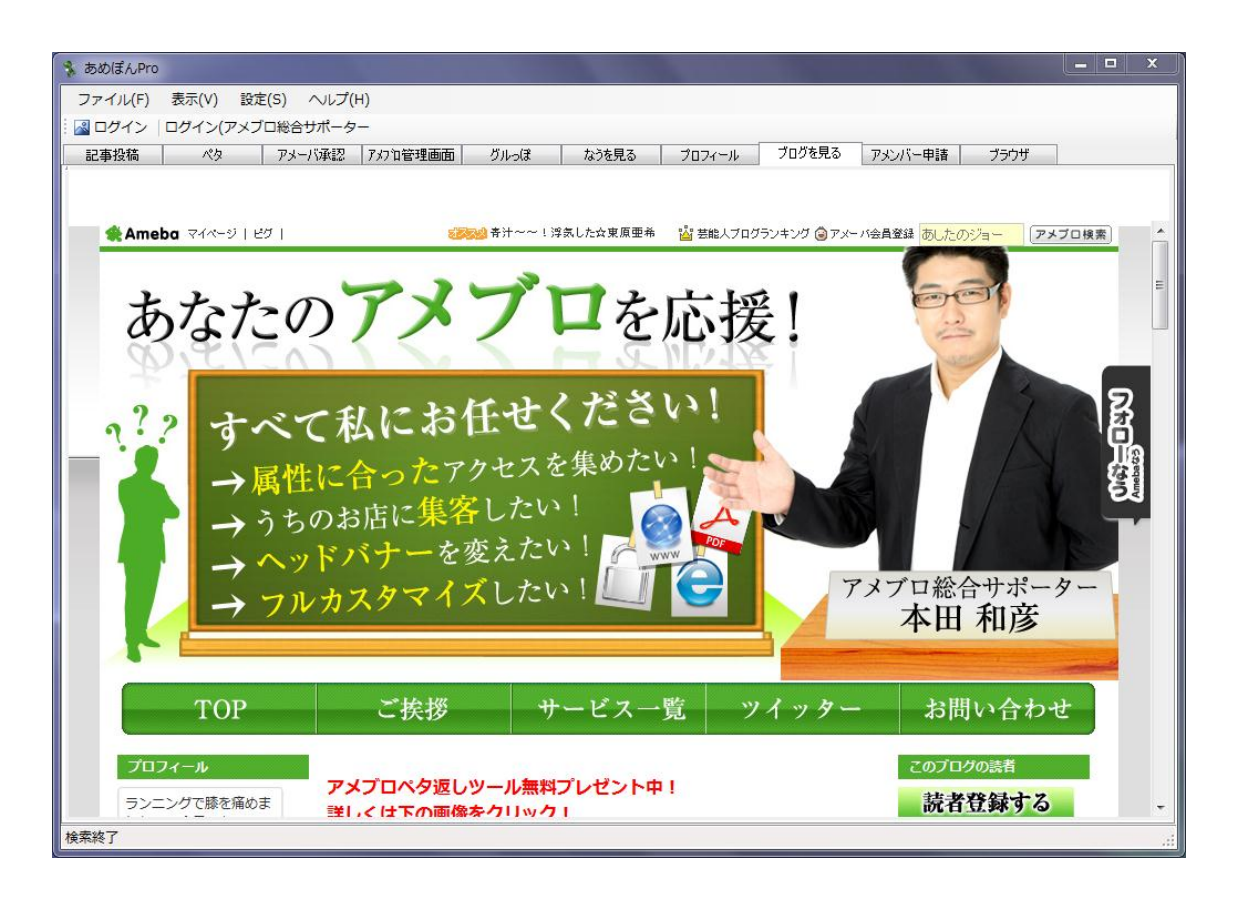

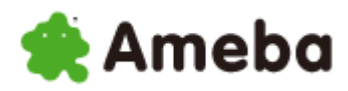

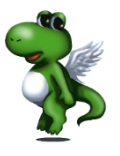

### (15アメンバー申請

ここでは、アメンバーを承認した人、アメンバーを承認してくれた人の抽出や、 半自動でのアメンバー申請を行うことができます。

| 💲 ಶುರ್ಯೆ/Pro                                                                                                    |                     | _ <b>_</b> ×  |
|----------------------------------------------------------------------------------------------------|---------------------|---------------|
| ファイル(F) 表示(V) 設定(S) ヘルプ(H)                                                                                                    |                     |               |
| 📓 ログイン   ログイン(アメブロ総合サポーター                                                                                                    |                     |               |
| 記事投稿 ペタ アメーバ承認 アメフロ管理画面 グルっぽ                                                                                                    | なうを見る プロフィール ブログを見る | アメンバー申請 ブラウザ  |
| - アメンバー登録                                                                                                    | 承認したひと              | 承認してくれたひと     |
| 条件設定 条件 登録数 1 🔄                                                                                                    |                     |               |
| (1)                                                                                                    | アメーバID 名前           | アメーバID 名前     |
| 登録申請用メッセージ 〈name〉はニックネームに置換されます。                                                                                                    |                     |               |
| <sup>編課</sup><br>アメンバー申請の<br>履歴が表示されます。<br><sup>●</sup><br><sup>●</sup> |                     |               |
| アメンバーF<br>ブラウザが家                                                                                                    | 申請状況確認)<br>表示されます。  | ■<br><b> </b> |

#### ①アメンバー登録

アメンバー申請を半自動で行うための設定

②承認した人

自分がアメンバーを承認した人を取得して見ることができます。

③承認してくれた人

アメンバー申請を承認してくれた人を取得して見ることができます。

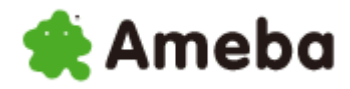

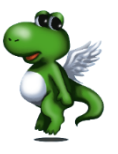

①アメンバー申請

| -アメンバー登録<br>条件設定  | 登錄数                     | 2                         |
|-------------------|-------------------------|---------------------------|
| 登録申請用メッセージ<br>テスト | <name>(はニックネームに置</name> | 換されます。<br>3               |
| 結果                | ID                      | 0<br>≩録スタート <b>← クリック</b> |

①条件設定

アメンバー申請をする条件を設定して下さい。

まず、「条件設定」ボタンをクリックして下さい。

すると、ペタの ID 抽出条件とまったく同じ画面が表示されますので、 ペタの時の設定方法と同様の方法で設定をおこなって下さい。

②登録数

アメンバー申請をする人数を設定して下さい。

③登録申請用メッセージ

アメンバー申請をするためのメッセージをここに記入して下さい。

以上の設定が完了したら、「登録スタート」ボタンをクリックして下さい。

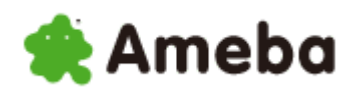

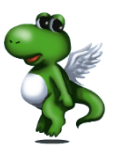

②承認した人

| 承認 | しだ | υ٤ |
|----|----|----|

| 一覧取得          | ーーーー クリック      |   |
|---------------|----------------|---|
| アメーバID        | 名前             | • |
| miholuda      | mihomiho       |   |
| nene77-h46    | hiroko         |   |
| haruka0823    | _霧乃@琉華_ヘѷ休止しまs |   |
| lovebeauty-ik | Kimika         | Ξ |
| shigyoku-art  | 日本の神々のパワーが宿る…  |   |
| umauemen      | SeNWa          |   |
| ako3330       | 碧琥姐            |   |
| nonbeda       | nonbeda        |   |
| koutalin      | こうたりん          |   |
| memechi0503   | 外資系生保FP☆池田 恵   | Ŧ |

ここでは、自分が承認したアメンバーを取得し、 表示させることができます。

「一覧取得」ボタンをクリックして下さい。

#### ③承認してくれた人

| 承認してくれたひと―       |                 |   |
|------------------|-----------------|---|
| 一覧取得             | ーーー クリック        |   |
| アメーバID           | 名前              |   |
| alfa2525         | ヤッコン            | Ξ |
| iwaayu123        | Ayuko           |   |
| couchettes       | Locus_caeruleus |   |
| 38-maple         | 『ココカラ☆プリズム』色々セ  |   |
| yanochi2010      | やのっち            |   |
| reform-adviser   | リフォームアドバイザー:常   |   |
| okabe-philosophy | オカベ             |   |
| hayasasurahime   | ダイエットの専門家プロトン…  |   |
| shiosai2009      | 沢               |   |
| syuusyokuzenns   | 面接の達人           | Ŧ |

ここでは、アメンバー申請をして承認してくれた 人を取得し、表示させることができます。

「一覧取得」ボタンをクリックして下さい。

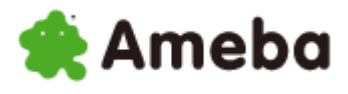

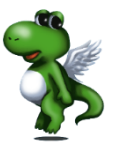

### (17) ブラウザ

ここでは、ブラウザを立ち上げなくても、自由にインターネットの閲覧、操作が可能です。 また、他の人のブログ(アメブロのみ)をお気に入り、 またはブラックリストに登録することができます。

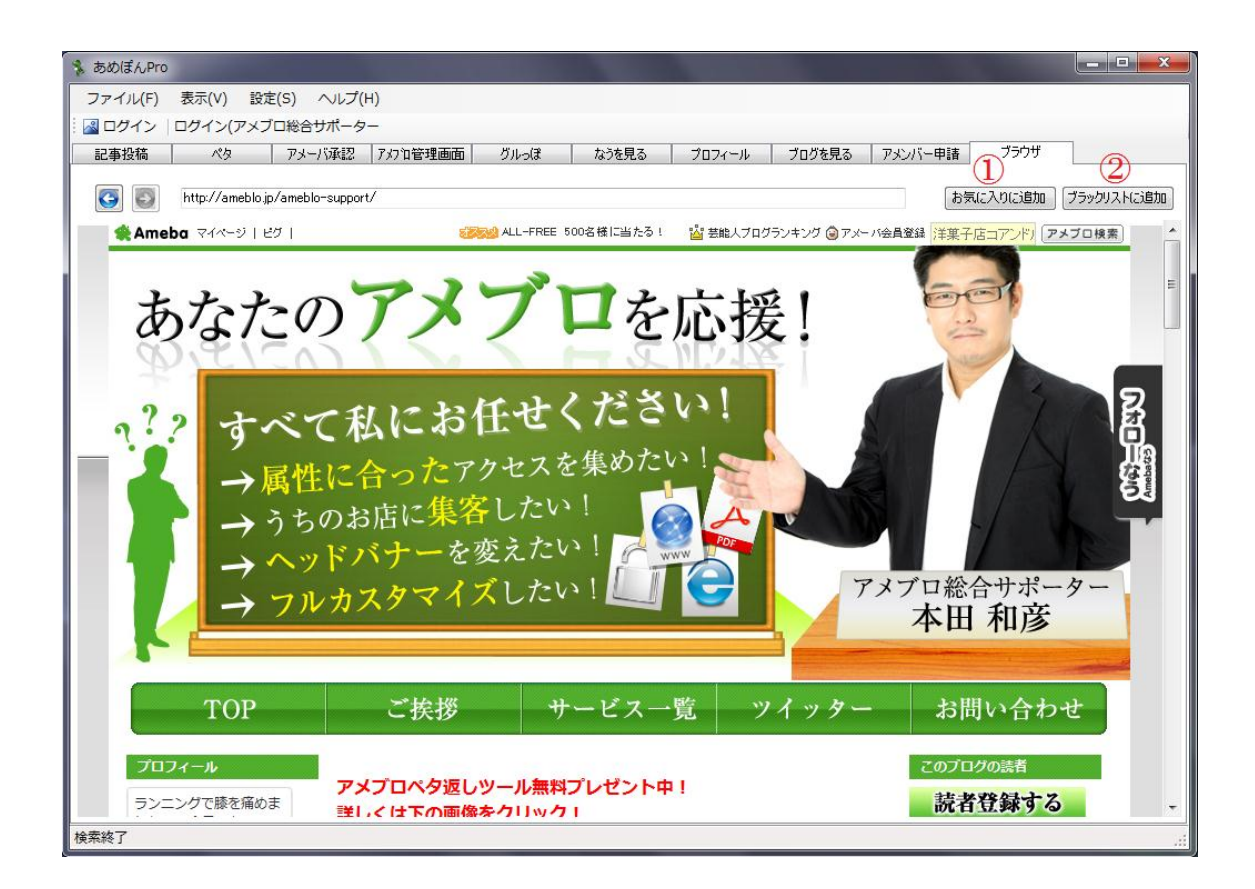

①お気に入りに追加

お気に入りに追加したい相手のブログに訪問して、

「お気に入りに追加」ボタンをクリックすれば、お気に入りに登録することができます。

②ブラックリストに追加

ブラックリストに追加したい相手のブログに訪問して、

「ブラックリストに追加」ボタンをクリックすれば、ブラックリストに登録することができます。

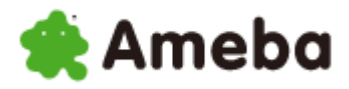

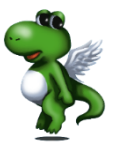

①お気に入りに追加

お気に入りとは、

ツール内に自分のお気に入りのユーザーを登録しておくことができる機能で、 お気に入りに登録しておけば、ID 抽出条件より先に優先して そのお気に入りにペタをつけるように設定することができます。

まず、お気に入りに追加するためには、

このブラウザでお気に入りに登録したいブログに訪問します。

| 🐁 あめぼんPro                                                |                  |
|----------------------------------------------------------|------------------|
| ファイル(F) 表示(V) 設定(S) ヘルプ(H)                               |                  |
| ◎ ログイン  ログイン(アメブロ総合サポーター                                 |                  |
| 記事投稿 ペタ アメーバ承認 アメカロ管理画面 グルっぽ なうを見る プロフィール プログを見る アメンバー申請 | <del>۳</del>     |
| Inttp://amebio.jp/amebio-support/     お気に入りに追            | (加) ブラックリストに注意加) |

ブログを訪問すると、「お気に入りに追加」ボタンがクリックできるようになるので、 追加したいユーザーのブログを訪問した時に「お気に入りに追加」ボタンをクリックすれば、 お気に入りに追加することができます。

②ブラックリストに追加

ブラックリストとは、

自分がペタをしたくないユーザーをツール内に登録しておくことで、 ブラックリストとして管理ができる機能のことです。

こちらもお気に入りと同様に、ペタをつけたくないユーザーのブログに行き、 「ブラックリストに追加」ボタンをクリックすれば、ブラックリストに追加することができます。

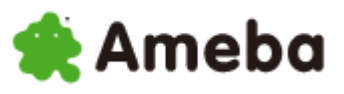

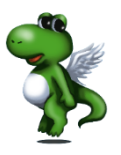

| 💲 ಹುರಡೆಗುPro      |                       |
|-------------------|-----------------------|
| ファイル(F) 表示(V)     | 設定(S) ヘルプ(H)          |
| 🗄 🛃 ログイン 🛛 ログイン(フ | オプション(0)              |
| 記事投稿 ペタ           | ツイッター(T)              |
| ttp://am          | アメーバID(A)<br>お気に入り(F) |
| 🛠 Ameba 🖓 ४४-३    | グルっぽ(G)               |

お気に入り

また、ツールの管理画面左上の「設定」をクリックすると、「お気に入り」と「ブラックリスト」というところがあります。

この部分でも「お気に入りの追加」「ブラックリストの 追加」ができるほか、「お気に入り」と「ブラックリスト」 の削除を行うことができます。

「お気に入り」をクリックすると、 左の画像のような窓が立ち上がります。

ameblo-support アメーバID 削除 OK キャンセル

①アメーバ ID お気に入りに追加したいアメーバ ID を 入力して下さい。 ※アメンバーID

x

http://ameblo.jp/<mark>ameblo-support</mark>/ アメブロの URL の赤字になっている部分です。

②「追加」ボタンをクリックして下さい。

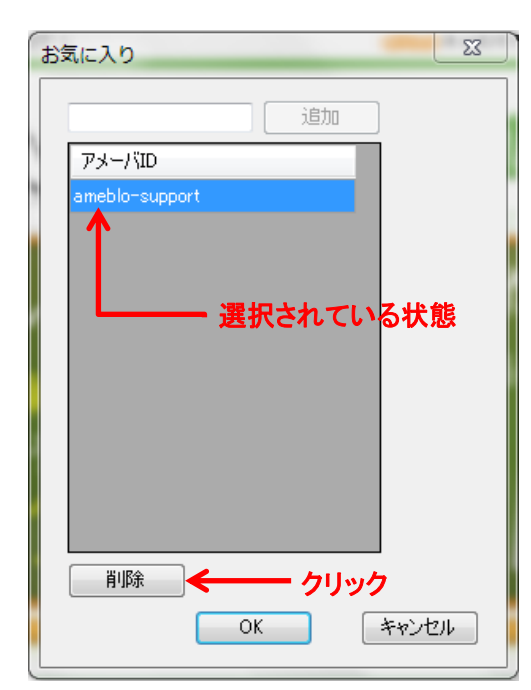

そうすると、左の画像のように、 お気に入りに登録されます。

さらに、アメーバ ID が選択された状態で、 「削除」ボタンをクリックすると、 お気に入りに登録したユーザーを 削除することができます。

「ブラックリスト」に関しても上記の方法と同じ方法で管 理を行うことできます。

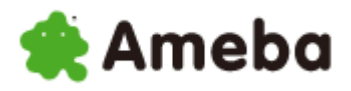

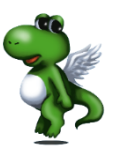

## 第3章 その他の機能

### (1)「表示」内のその他機能

| 🐐 あめぽんPro                    |                                        |                    | _ <b>_</b> ×       |
|------------------------------|----------------------------------------|--------------------|--------------------|
| ファイル(F) 表示(V) 設定(S)          | へレプ(H)                                 |                    |                    |
| 🧄 🛃 ログイン   ログイン(アメブロ総合5      | ナポーター                                  |                    |                    |
| 記事投稿 ペタ アメー/                 | 「承認 アメフロ管理画面 グルっぽ な                    | うを見る プロフィール ブログを見る | る アメンバー申請 ブラウザ     |
| 記事                           | 動画                                     | その他7               | 7フィリエイト 投稿         |
| ● Yahoo!ニュース ─ Yahoo!ランキング ( | ◎ 手動入力 📄 動画を入れる                        | ■ タイトルにキーワードを含める   | ※天アフィリエイトを使う カテゴリ  |
| キーワード                        | ▼ ⑧ 自動検索 ● 手動検索                        | 🔲 なうにつぶやく          | 個別キーワード 本田からのご挨拶 ▼ |
|                              | 個別キーワード                                | 🔲 ツイッターにつぶやく       | 投稿間隔               |
|                              | 動画サイズ ○ 大 ◎ 中 ○ /                      | ツイッターID            | 10 🔿 🗸             |
|                              |                                        |                    |                    |
|                              |                                        |                    | 142 投稿スタート         |
|                              | グを書く ・ブログネタ<br>お知らせ 【ブログ】新たにリラックマのプログデ |                    | 投稿日時 件名            |
|                              | 本日!!!ビグに【しょこた)                         | 6 降臨!!!】           |                    |
| (72(‡)                       | ₽ けいおん                                 | アメブロ検索             |                    |
| ₩ xyt-9                      | 話題のなう:アイダホバーガー 毎日かす                    | さん ラストストーリー GANTZ  |                    |
|                              | 🀀 チェックリスト                              | [設定] 😑             |                    |
|                              | 🤴 快晴 - 減らな                             | (銀行口座を作っ [15分前]    |                    |
| <b>最新のなう</b> [23時間前]         | 👹 ばとんゆ 🛛 風溺雲                           | ☆DIARY [25分前]      |                    |
| ランニングで膝を痛めました^^_今日           | 😴 筋肉痛・・・ 名古屋                           | 市守山区のエステ [30分前] 🖕  |                    |
| でちょうど1週間ですね                  | 🖑 ★ブレゼンの極意【冒頭、ま… 🛛 ●ブレ                 | ゼンテーション& [30分前]    |                    |
| 4.0で統領9 つ 🖬                  | 🐝 スッキリ快眠のコツ。 🦷 努力を                     | やめれば、確実に [30分前]    | *                  |
|                              | <br>                                   |                    |                    |
|                              |                                        |                    |                    |

管理画面左上の「表示」という部分があります。

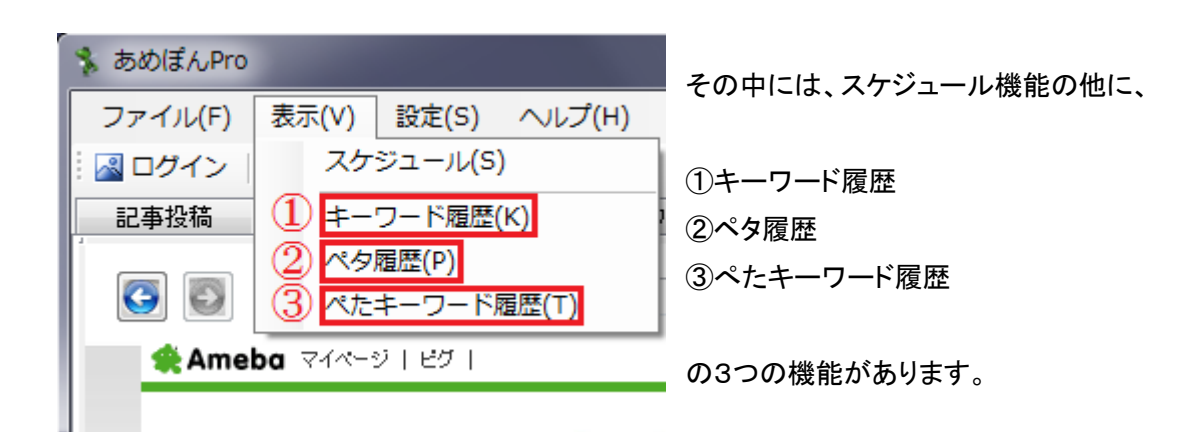

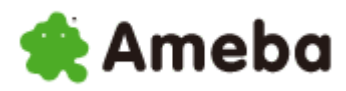

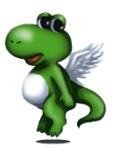

①キーワード履歴

| 📮 キーワード履歴 🛛 🕅 | キーワード履歴では、Yahoo!ニュースから記事を取得す           |
|---------------|----------------------------------------|
|               | るときに入力したキーワードの閲覧、削除ができます。              |
| \$]**         | この履歴はユーザー毎に無制限に保存されます。                 |
|               | 全ての履歴を削除したい場合は、<br>「全削除」ボタンをクリックして下さい。 |
|               | 1 つずつ削除したい場合は                          |
|               | そのキーワードが選択されている状態で                     |
|               | 「削除」ボタンをクリックして下さい。                     |
| 全削除 削除        |                                        |
| - 閉じる         |                                        |

2ペタ履歴

ペタ履歴では、ペタをした相手の ID の閲覧と削除をすることができます。

この履歴はユーザー毎に無制限に保存されます。

履歴の削除方法はキーワード履歴と同様の方法で行うことができます。

③ペタキーワード履歴

ペタキーワード履歴では、ID 抽出条件でキーワードを選択し、 その時に入力したキーワードの履歴の閲覧と削除をすることができます。

この履歴はユーザー毎に無制限に保存されます。

履歴の削除方法はキーワード履歴と同様の方法で行うことができます。

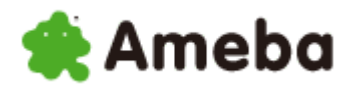

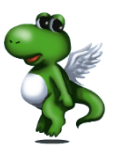

## (2)「ヘルプ」内のその他機能

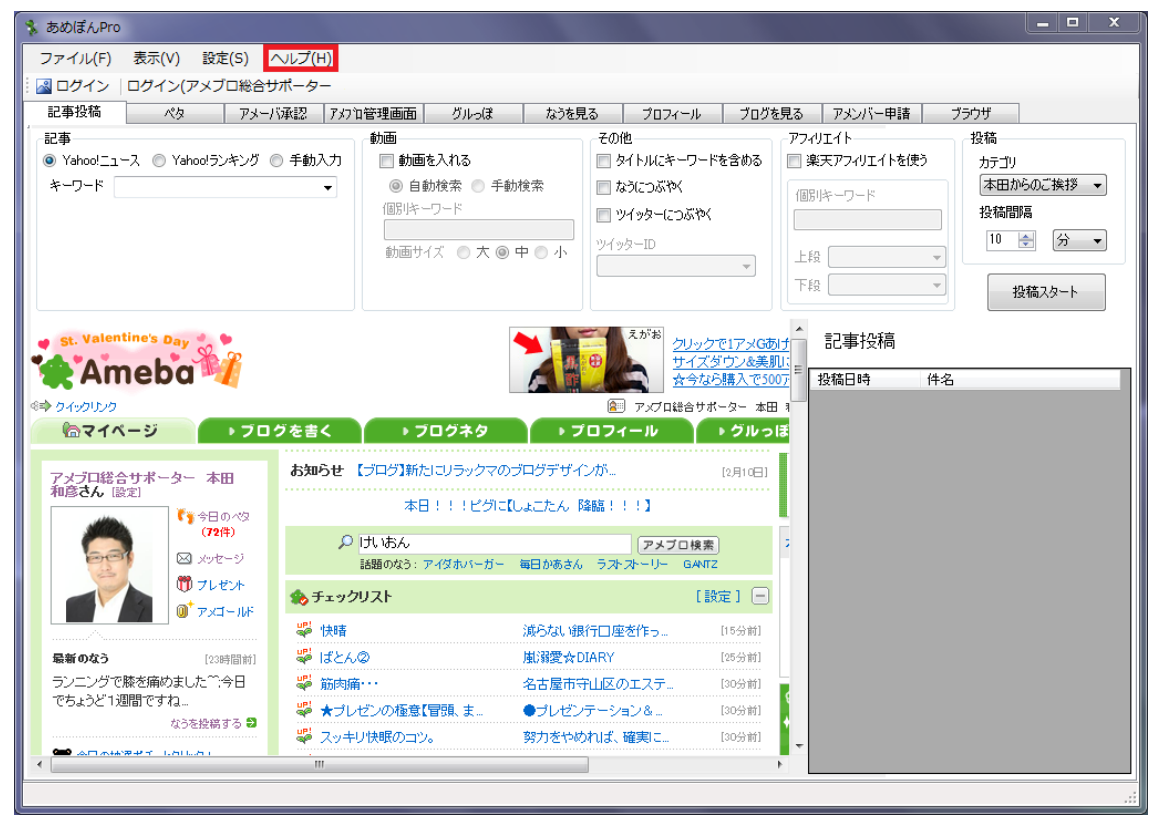

管理画面左上の「ヘルプ」という部分があります。

| 🐁 ಹುರಡೆಗಿPro | 100    |        |        | 1 1 1 1 1 1 |
|--------------|--------|--------|--------|-------------|
| ファイル(F)      | 表示(V)  | 設定(S)  | ヘルプ(H) |             |
| 🛛 🔤 ログイン     | ログイン(フ | マメブロ総合 | 1 お知ら  | 번(I)        |
| 記事投稿         | ペタ     | יאק    | ライセ    | ンス入力(L)     |
|              |        | 11.5 6 | 2パージ   | ョン情報(V)     |

その中には、ライセンス入力機能の他に

①お知らせ

②バージョン情報

の2つの機能があります。

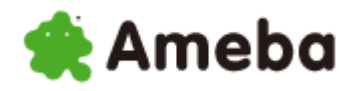

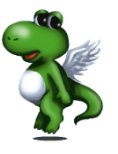

#### ①お知らせ

「お知らせ」をクリックすると、ブラウザが立ち上がり、 あめぽんエボリューションのバージョンアップ情報や 私からのお知らせの閲覧をすることができます。

このページにはロックがかかっており、 アクセスするには以下のユーザーIDとパスワードが必要になります。

ユーザーID:amepon-evolution パスワード:pro1980

②バージョン情報

ここでは、あめぽんエボリューションのバージョン情報を閲覧することができます。

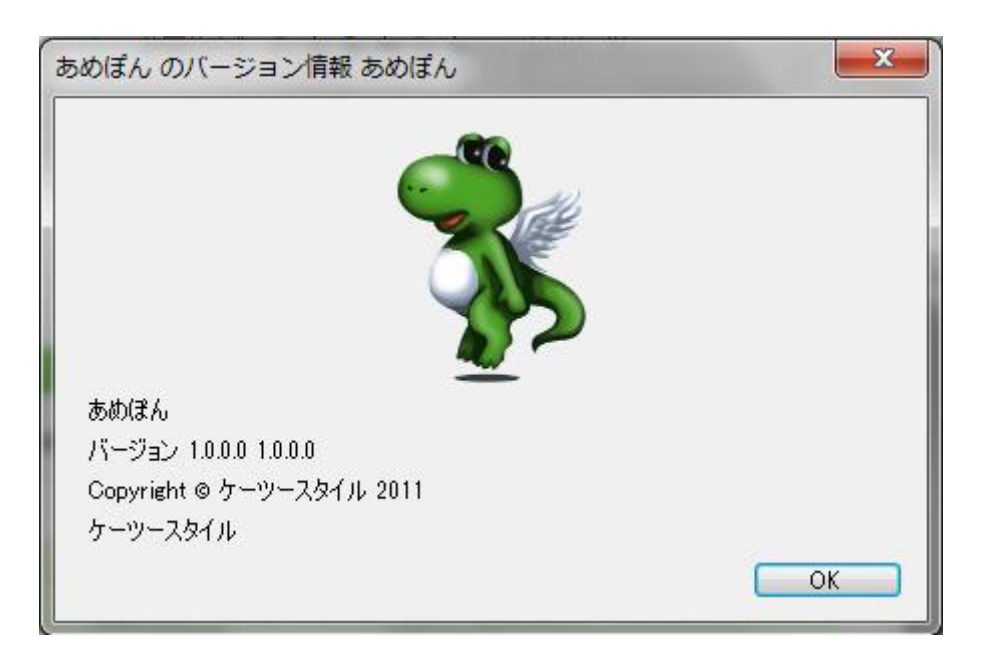

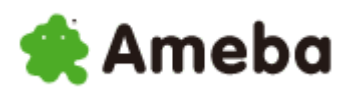

### (3)終了

ここでは、ツールを終了させることができます。

| άς Λ.Pro                                                                                                    |                                                                                                    |                                                                                                    |                                                                                                    |                                                                                                    |                                                 |
|----------------------------------------------------------------------------------------------------|----------------------------------------------------------------------------------------------------|----------------------------------------------------------------------------------------------------|----------------------------------------------------------------------------------------------------|----------------------------------------------------------------------------------------------------|-------------------------------------------------|
| ァイル(F) 表示(V) 設定(S)                                                                                                    | へルプ(H)                                                                                                    |                                                                                                    |                                                                                                    |                                                                                                    |                                                 |
| コグイン   ログイン(アメブロ総合)                                                                                                    | ナポーター                                                                                                    |                                                                                                    |                                                                                                    |                                                                                                    |                                                 |
| 事投稿 ペタ アメー                                                                                                    | バ承認 アメフロ管理画面 グルっぽ                                                                                                    | なうを見る プロフィ                                                                                                    | ール ブログを                                                                                                    | 見る アメンバー申請                                                                                                    | ブラウザ                                            |
| <b>\$</b>                                                                                                    | 動画                                                                                                    | その他                                                                                                    |                                                                                                    | アフィリエイト                                                                                                    | 投稿                                              |
| Yahoo!ニュース 🔘 Yahoo!ランキング (                                                                                                    | ◎ 手動入力 📄 動画を入れる                                                                                                    | ■ タイトルにキー                                                                                                    | ーワードを含める                                                                                                    | 📄 楽天アフィリエイトを使う                                                                                                    | カテゴリ                                            |
| -7-1                                                                                                    | <ul> <li>● 自動検索 ●</li> </ul>                                                                                                    | 手動検索 📄 なうにつぶやく                                                                                                    | <                                                                                                    | 個別キーワード                                                                                                    | 本田からのご挨拶・                                       |
|                                                                                                    | 個別キーワード                                                                                                    | 🔲 ツイッターにつ                                                                                                    | つぶやく                                                                                                    |                                                                                                    | 投稿間隔                                            |
|                                                                                                    | 動画サイズ ◎ 大                                                                                                    | ● 中 ● 小                                                                                                    |                                                                                                    | L EQ .                                                                                                    | 10 🔶 分 🔹                                        |
|                                                                                                    |                                                                                                    |                                                                                                    | ~                                                                                                    | Teo .                                                                                                    |                                                 |
|                                                                                                    |                                                                                                    |                                                                                                    |                                                                                                    | 1+2                                                                                                    | したたちを見たいというというというというというというというというというというというというという |
| Ameba //<br>パックリンク<br>倫マイベージ ・フロ                                                                                                    | グを書く → ブログネタ                                                                                                    | ● アメブロ総<br>● アメブロ総<br>● フィブロル                                                                                                    | ナイズダウン&美肌<br>そ今なら購入で500<br>き合サポーター 本田<br>▶ グルっ!                                                                                                    |                                                                                                    | 料名                                              |
| Ameba<br>Angolyo<br>ふマイページ ・フロ<br>マプロ総合サポーター 本田                                                                                                    | グを書く → フログネタ<br>お知らせ 【ブログ】新たはフリラックマ                                                                                                    | <ul> <li>アメブロ経</li> <li>アメブロ経</li> <li>フロフィール</li> <li>アのプログデザインが</li> </ul>                                                                                                    | ナイズダウン&美肌<br>☆今なら購入で500<br>診合サポーター本田<br>▶ グルっ!<br>[2月10日]                                                                                                    | 丁目                                                                                                    | *名                                              |
| Ameba<br>イックリンク<br>会マイページ フロ<br>メプロ総合サポーター 本田<br>協さん (設定)<br>(学校ののな)                                                                                                    | グを吉く ・フログネタ<br>お知らせ 【ブログ】新たロリラックス<br>本日!!!ビグ                                                                                                    | <ul> <li>アメブロ紙</li> <li>アメブロ紙</li> <li>アメブロ紙</li> <li>アフロフィール</li> <li>アクブログデザインが</li> <li>Pic(しょこたん、降鶴!!!)</li> </ul>                                                                                                    | ナイズダウン&美肌<br>な今なら購入で500<br>き合サポーター本田<br>▶ グルっ!<br>[2月10日]                                                                                                    | 15<br>万<br>日<br>日<br>日<br>日<br>日<br>日<br>日<br>日<br>日<br>日<br>日<br>日<br>日<br>日<br>日<br>日<br>日<br>日                                                                                                    | *名                                              |
| Ameba<br>イックリンク<br>会マイページ<br>メプロ総合サポーター本田<br>虐さん 限定<br>「す今日のペ型<br>(72件)                                                                                                    | グを書く → ブログネタ<br>お知らせ 【プログ】新たロリラックス<br>本日!!!ビグ<br>♪ けいあん                                                                                                    | <ul> <li>アメブロゼ</li> <li>アメブロゼ</li> <li>ブロフィール</li> <li>パブロフィール</li> <li>パブロブケザインが</li> <li>パロビレムエたん、降鶴!!!!]</li> <li>アメブロビレムエたん、降鶴!!!!]</li> </ul>                                                                                    | ナイズダウン&美肌<br>な今なら購入で500<br>き合サポーター 本田<br>→ グルっト<br>[2月10日]<br>□検索                                                                                                    | <u>17</u><br>7<br>8<br>8<br>7                                                                                                    | ‡£                                              |
| Ameba<br>イックリンク<br>合マイページ<br>シブロ総合サポーター本田<br>彦さん 優定<br>(72件)<br>の シッセージ<br>の                                                                                                    | <b>グを書く ・フログネタ</b><br><b>お知らせ 【ブログ】新</b> たはリラックマ<br>本日!!!ビグ<br>の けいあん<br>話題のなる: アイダれバーカ                                                                        |                                                                                                    | ナイズダウン&美期<br>☆今なら購入で500<br>含サポーター 本田<br>▶ グルット<br>[2月10日]<br>□検索<br>GANTZ                                                                                                    | 15<br>7<br>8<br>8<br>7                                                                                                    | ‡£                                              |
| Ameba<br>Aypus<br>マイページ<br>マブロ総合サポーター本田<br>彦さん (愛定)<br>「今日のべな<br>(72年)<br>○ メッセージ<br>○ ブレゼント<br>○ フレ ゴレ                                                                               | <b>グを書く ・フログネタ</b><br>お知らせ 【ブログ】新たはフリラックマ<br>本日!!!ビグ<br>り けいあん<br>諸語のなる: ア・グダホバーカ<br>参 チェックリスト                                                                 | <ul> <li>アメブロは</li> <li>アメブロは</li> <li>プロフィール</li> <li>プロフィール</li> <li>プロプログデザインが…</li> <li>わにしょこたん 降幅!!!!</li> <li>アメブロ</li> <li>アメブロ</li> <li>アメブロ</li> <li>アメブロ</li> <li>アメブロ</li> <li>アメブロ</li> <li>アメブロ</li> <li>アメブロ</li> </ul> | トイズダウンを美別<br>と今なら購入で300<br>治サポーター本田<br>▶ グルつ1<br>(2月10日)<br>□検索<br>GA/12<br>[設定] -                                                                                                    | 15<br>7<br>15<br>15<br>15<br>15<br>15<br>15<br>15<br>15<br>15<br>15<br>15<br>15<br>15                                                                                                    | *名                                              |
| Ameba<br>14-9010-90<br>高マイベージ 70<br>マイベージ 70<br>マイベージ 70<br>マイベージ 70<br>マイベージ 70<br>マイベージ 70<br>マイベージ 70<br>マイベージ 70<br>マイベージ 70<br>マイベージ 70<br>マイベージ 70<br>ロールド                      | グを書く     > フログネタ       お知らせ     「ブログ】新たはフレラックマ、<br>本日!!!!ビグ       ク     けいまん       諸國のなう:アイダホバーガ       参     チェックリスト       ジ     快晴                            |                                                                                                    | <u>トイズダウン必美期</u><br>★今なら購入で300<br>含合サポーター本田<br>▶ グルつ1<br>(2月10日)<br>□検索<br>GAVIZ<br>[設定] -<br>(15分前)                                                                                                    | 13<br>7<br>13<br>13<br>13<br>13                                                                                                    | †£                                              |
| Ameba<br>14x90以り<br>ふマイページ 200<br>マブロ総合サポーター 本田<br>道さん (設定)<br>・ 今日のへ気<br>(72件)<br>○ メリモージ<br>① フレゼント<br>② オレゼント<br>③ アメゴールド<br>(29時間射)                                               | グを書く     >フログネタ       お知らせ     「ブログ]新た! コノラックマ、       本日!!!!ビグ       ク     げい おん       認題のなる: ア・/ダホバーカ       会、チェックリスト       学 快晴       ジ ばとん②                 |                                                                                                    |                                                                                                    | 15<br>7<br>1<br>1<br>1<br>1<br>1<br>1<br>1<br>1<br>1<br>1<br>1<br>1<br>1<br>1<br>1<br>1<br>1<br>1                                                                                                    | †£                                              |
| Ameba<br>マックリンク<br>ママイページ<br>マブロ総合サポーター 本田<br>道さん (設定)<br>・ 今日のへ切<br>(72件)<br>ロ メッセージ<br>で ブレゼント<br>で アメロールド<br>第のなう<br>(29時間利<br>シングで膝を痛めましたで、今日                                     | グを書く     >フログネタ       お知らせ     「プログ]新た! コノラックマ、<br>本日!!!!ビグ       ク     げい おん<br>話題のなる: ア・(ダホバーカ)       会     チェックリスト       学     快晴       ジ ばとんの     ジ 前向南・・・ |                                                                                                    |                                                                                                    | 13<br>7<br>13<br>13<br>13                                                                                                    | <b>†</b> ≴                                      |
| Ameba<br>マックリンク<br>マンクイページ<br>マプロ総合サポーター 本田<br>協さん (設定)<br>・ 今日のへ空<br>(72件)<br>ロッセージ<br>で) フレゼント<br>で) アメロールド<br>新のなう<br>・ (29時間利)<br>・シニングで膝を痛めました <sup>**</sup> 、今日<br>ちょうど1,週間ですね。 | クを書く > フロクネタ<br>お知らせ 【プログ】新た! コン)ラックマ<br>本日!!!ピグ<br>♪ けいなん<br>話題のなる: ア・(ダホバーカ<br>◆ チェックリスト<br>響 快晴<br>響 はどん②<br>響 筋肉痛…<br>響 ★プレゼンの極意【冒張 ま.                     |                                                                                                    | ナイズダウン必美期           よ今なら購入で300           含なら購入で300           含なら購入で300           含なら購入で300           (2月10日)           (2月10日)           (2月10日)           (2月10日)           (2月10日)           (2月10日)           (2月10日)           (15分前)           (25分前)           (30分前)           (30分前) | 13<br>7<br>8<br>8<br>7<br>7<br>7<br>7<br>7<br>7<br>7<br>7<br>7<br>7<br>7<br>7<br>7<br>7<br>7<br>8<br>7<br>7<br>8<br>7<br>8<br>8<br>8<br>8<br>8<br>8<br>8<br>8<br>8<br>8<br>8<br>8<br>8<br>8<br>8<br>8<br>8<br>8<br>8<br>8 | <b>†</b> ≴                                      |

ツールの終了は管理画面左上の「ファイル」をクリックして下さい。

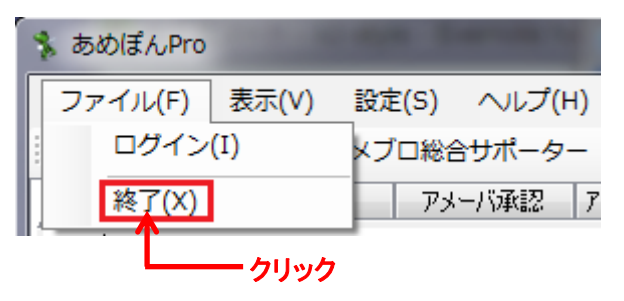

その中にある、「終了」をクリックして下さい。

これで、ツールを終了させることができます。

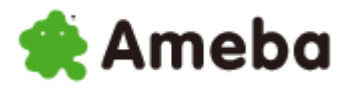

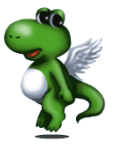

また、 クリック 🔧 あめぽんPro ファイル(F) 表示(V) 設定(S) ヘルプ(H) 📓 ログイン | ログイン(アメブロ総合サポーター 記事投稿 ペタ アメーバ承認 アメフロ管理画面 グルっぽ なうを見る プロフィール プログを見る アメンバー申請 ブラウザ 記事 アフィリエイト 投稿 動画 その他 ● Yahoo!ニュース ○ Yahoo!ランキング ○ 手動入力 📄 動画を入れる 🔲 タイトルにキーワードを含める 📃 楽天アフィリエイトを使う カテゴリ キーワード ◎ 自動検索 ◎ 手動検索 🔲 なうにつぶやく 本田からのご挨拶 ▼ -個別キーワード 個別キーワード 🔲 ツイッターにつぶやく 投稿間隔 10 🚖 分 👻 ツイッターID 上段 動画サイズ 🔘 大 🔘 中 🔘 小 下段 投稿スタート えがお クリックで1アメGあけ st. Valentine's Day 記事投稿 <u>サイズダウン&美肌に</u> ☆今なら購入で5007 Ameba 投稿日時 件名 🗈 77-71 10-10-10 アメプロ総合サポーター 本田 🤋 **哈マイページ** ● ブログを書く ● ブログネタ ● プロフィール ● グルっぽ お知らせ 【ブログ】新たにリラックマのブログデザインが... [2月10日] アメブロ総合サポーター 本田 和彦**さん** [設定] 本日!!!ビグに【しょこたん 降臨!!!】 (72件) 🔎 けいおん アメブロ検索 🖂 xyt-9 話題のなう: アイダホバーガー 毎日かあさん ラストストーリー GANTZ 🕅 フレゼント [設定] 😑 🀀 チェックリスト ◎ アメゴールド 🌄 快晴 減らない銀行口座を作っ... [15分前] 🌄 ばとんの 嵐溺愛☆DIARY [25分前] 最新のなう [23時間前] ランニングで膝を痛めました^^:今日 ॐ 筋肉痛・・・ 名古屋市守山区のエステ [30分前] でちょうど1週間ですね... 擧 ★ブレゼンの極意【冒頭、ま... ●ブレゼンテーション&... [30分前] ならを投稿する 🕄 擧 スッキリ快眠のコツ。 努力をやめれば、確実に... [30分前] ....

管理画面右上の「×」ボタンでツールを終了させることもちろん可能です。

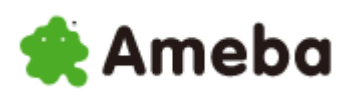

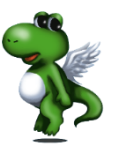

### あめぽんエボリューション PRO ご購入ついて

あめぽんエボリューション PRO がどんなことができるのかが、 ご理解いただけましたでしょうか?

ツールは、使い始めは慣れない部分もあるかと思いますが、 使えば使うほど、色々なアイディアが浮かぶものです。

あめぽんエボリューション PRO は、 アメブロで、アクセスアップをする上での必要な要素をすべて盛り込んでおります。

# <u>あめぽんエボリューション PRO の</u> <u>販売ページはこちらです</u>

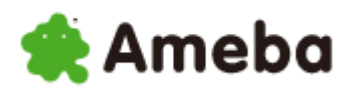

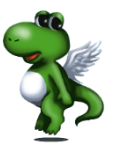

### ケーツースタイル アメブロ関連のサービスのご紹介

ケーツースタイルでは、 アメブロに特化した様々なサービスを展開しております。

アメブロのヘッドバナーの制作・フルカスタマイズなども行っております。

詳細は以下からご確認ください。

■アメブロの教科書「アメ本」 ~アメブロの使い方マニュアル~ http://amebon.net/senkou.html

■アメブロカスタマイズマニュアル ~自分でアメブロをカスタマイズ~ http://amebefo.com/custom/index.html

■アメブロカスタマイズサービス アメブロビフォーアフター ~あなたのアメブロが劇的に変化する~ http://amebefo.com/

■アメブロリモートアシスタント ~あなたの分からないをその場で解決!~ http://amebefo.com/support/index.html

■アメブロ総合サポート ケーツースタイルのブログ http://ameblo.jp/ameblo-support/

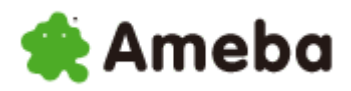

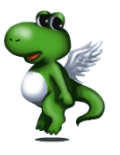

ケーツースタイルは、

今後も、アメブロに特化したコンテンツはもちろんのこと、 ソーシャルメディアに関するコンテンツを充実させていきます。

集客やアクセスアップ・デザイン制作など お困りのことがございましたら、お気軽にご相談ください。

info@k2-style.com

最後までお読みいただき、本当にありがとうございました。

今後ともケーツースタイルを、よろしくお願いいたします。

アメブロ総合サポーターメインブログ:<u>http://ameblo.jp/ameblo-support/</u> Twitter(ツイッター) : <u>http://twitter.com/ameblo\_honda</u>

アメブロ総合サポーター

ケーツースタイル 代表 本田 和彦

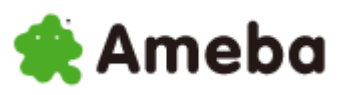